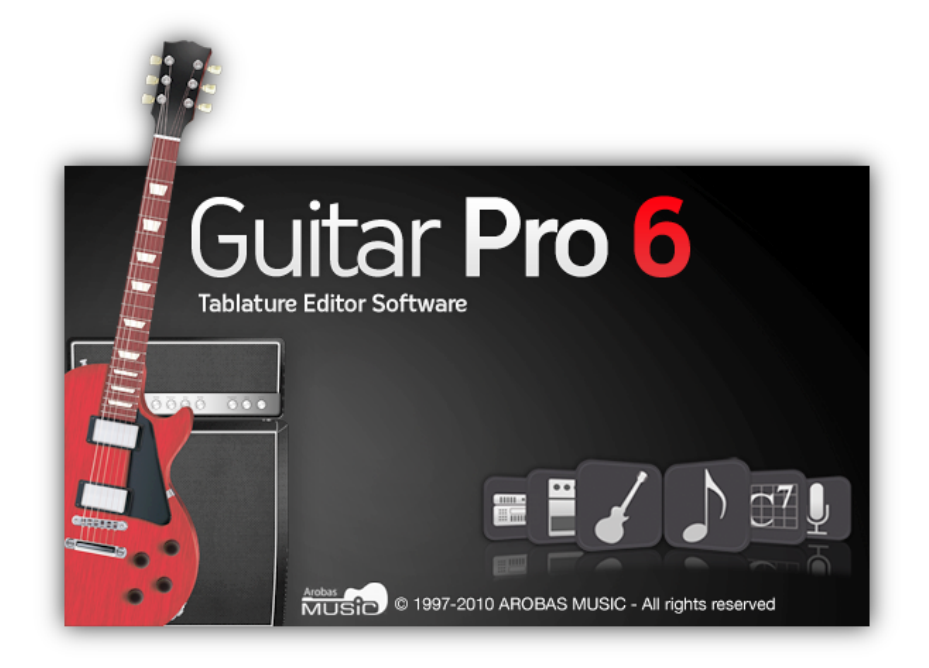

# **Guitar Pro 6**

# **Manuel Utilisateur**

# **Table des Matières**

| Pour commencer                   | 3  |
|----------------------------------|----|
| Installation                     | 3  |
| Nouveautés                       | 5  |
| Support technique                | 5  |
| Généralités                      | 7  |
| Introduction                     | 7  |
| Pré-requis                       | 8  |
| L'écran principal                | 9  |
| Utiliser Guitar Pro              | 11 |
| Écrire une partition             | 11 |
| Créer une nouvelle partition     |    |
| Ajouter des pistes               |    |
| Gérer les mesures                | 13 |
| Saisir les notes                 | 14 |
| Insérer des évènements           |    |
| Ajouter des symboles             | 19 |
| Ajouter des paroles              | 28 |
| Ajouter des sections             | 29 |
| Utiliser le Couper/Copier/Coller |    |
| Utiliser les assistants          | 31 |
| La feuille de style Guitar Pro   |    |
| Batterie et percussions          |    |
| Travailler avec une partition    | 35 |
| Trouver des partitions.          | 35 |
| Se déplacer dans la partition    |    |
| Configurer l'affichage           | 37 |
| Configurer le son                | 38 |
| Jouer la partition               | 40 |
| Imprimer une partition           | 42 |
| Lancer l'impression              |    |
| Importer upo partition           | 42 |
|                                  |    |
| Exporter une partition           | 43 |
| Exportation PDF                  |    |
| Les outils du quitariste         | 45 |
| Les diagrammes d'accords         | 45 |
| Les gammes                       |    |
| Le manche de guitare             |    |
| Le piano                         | 49 |
| L'accordeur                      |    |
| Le Métronome                     | 50 |
| Références                       | 52 |
| Les Menus                        | 52 |
| Raccourcis clavier               | 60 |
| Index                            | 64 |
| INCA                             |    |

# **Pour commencer**

# Installation

#### A. Configuration minimale selon le système d'exploitation

1. Windows® XP/Vista/Win7, ou Ubuntu (distribution GNU Linux officiellement supportée)

#### Configuration minimale requise (sortie MIDI)

- Droits administrateur pour l'installation; connexion Internet pour l'activation\*
- Processeur Intel type Pentium 4
- 1 Go de RAM, et 256 Mo d'espace disque libre
- Carte son Lecteur DVD-ROM

#### Configuration requise pour le RSE (Realistic Sound Engine)

- Droits administrateur pour l'installation; connexion Internet pour l'activation\*
- Intel Core 2 Duo 2,4GHz
- 2 Go de RAM, et 2 Go d'espace disque libre
- Carte son Lecteur DVD-ROM

\*Possibilité d'activer via un autre ordinateur connecté à Internet.

#### 2. Mac OS X 10.4 or later

#### Configuration minimale requise (sortie MIDI)

- Droits administrateur pour l'installation; connexion Internet pour l'activation\*
- Processeur Intel (Les processeurs PowerPC ne sont pas supportés)
- 1 Go de RAM, et 256 Mo d'espace disque libre
- Lecteur DVD-ROM

#### Configuration requise pour le RSE (Realistic Sound Engine)

- Droits administrateur pour l'installation; connexion Internet pour l'activation\*
- Intel Core 2 Duo 2,4GHz
- 2 Go de RAM, et 2 Go d'espace disque libre
- Lecteur DVD-ROM

\*Possibilité d'activer via un autre ordinateur connecté à Internet.

#### **B. Installation sous Windows**®

1. Pour installer Guitar Pro

- Insérez le CD-ROM de Guitar Pro dans votre lecteur.
- Si le programme d'installation ne démarre pas automatiquement, double-cliquez sur le poste de travail, double-cliquez sur le CD-ROM, puis double-cliquez sur le fichier **Windows/setup.exe** et laissez-vous guider.
- L'installation du logiciel vous demandera d'accepter les termes de la licence d'utilisation et vous proposera de choisir le répertoire d'installation du logiciel.
- L'installation de Guitar Pro crée un raccourci vers le logiciel sur le bureau ainsi que dans le menu
   Démarrer > Programmes > Guitar Pro 6 de Windows®.

#### 2. Démarrer Guitar Pro

Pour démarrer Guitar Pro, double-cliquez sur l'icône de Guitar Pro sur le bureau de Windows®, ou bien utilisez le menu **Démarrer > Programmes > Guitar Pro 6 > Guitar Pro 6.** 

#### 3. Pour désinstaller Guitar Pro

Si vous souhaitez désinstaller Guitar Pro, utilisez le menu

#### Démarrer > Programmes > Guitar Pro 6 > Désinstaller Guitar Pro 6.

#### C. Installation sous GNU Linux

**1.** Pour installer Guitar Pro

- Insérez le DVD-ROM de Guitar Pro dans votre lecteur.
- Si le programme d'installation ne démarre pas automatiquement, double-cliquez sur le poste de travail, double-cliquez sur le DVD-ROM, puis double-cliquez sur le fichier "**.DEB**". L'installeur de paquets est lancé.
- Cliquez sur **Installer le paquet**, et entrez votre mot de passe utilisateur.
- L'installation du logiciel vous demandera d'accepter les termes de la licence d'utilisation et vous proposera de choisir le répertoire d'installation du logiciel.

#### 2. Démarrer Guitar Pro

Pour démarrer Guitar Pro, déroulez le menu **Applications > Son et Vidéo > Guitar Pro 6**.

- 3. Pour désinstaller Guitar Pro
  - Utilisez le menu Système > Administration > Gestionnaire de paquets Synaptic. L'utilitaire de désinstallation est alors lancé.
  - Cliquez sur Etat, puis Installés. Trouvez guitarpro6 dans la liste.
  - Faites un clic-droit sur le carré vert, et choisissez **Sélectionner pour une suppression complète**.
  - Cliquez sur **Appliquer**.

#### D. Installation sous Mac OS

1. Pour installer Guitar Pro

- Insérez le DVD-ROM de Guitar Pro dans votre lecteur.
- Double-cliquez sur le DVD-ROM **GP6FULL** apparu sur votre bureau, puis double-cliquez sur le fichier **Mac/Setup.dmg** et laissez-vous guider.
- L'installation du logiciel vous demandera d'accepter les termes de la licence.
- Vous pouvez créer un raccourci vers le logiciel sur le **dock** en y faisant glisser l'icône **Guitar Pro** depuis le répertoire **Applications/GuitarPro**.

#### 2. Démarrer Guitar Pro

Pour démarrer Guitar Pro, cliquez sur l'icône de Guitar Pro sur le **dock** (si vous l'avez créée), ou bien double-cliquez sur **Applications/GuitarPro**.

#### 3. Pour désinstaller Guitar Pro

Si vous souhaitez désinstaller Guitar Pro, supprimez simplement le repertoire **Applications/GuitarPro**.

#### E. Mises à jour de Guitar Pro

Les mises de Guitar Pro 6.x sont gratuites pour les clients enregistrés de la version 6. Elles se font à l'aide de l'updater (Recherche de mises à jour...). Vous pouvez aussi télécharger directement les mises à jour et les banques son depuis l'Espace Client du site <u>www.guitar-pro.com</u>.

## Nouveautés

La version 6 a été entièrement réécrite, elle est multiplateforme nativement. L'interface a été complètement revue afin d'améliorer l'ergonomie, de faciliter la saisie et d'avoir une meilleure vision de la partition.

#### Les nouveautés sont ci-après réunies par catégorie

#### Notation

- Doubles altérations
- Mesures en free-time
- Simple et double signe de répétition
- Bâton de mesure
- Double pointé
- n-tolets entièrement configurables
- Point d'orgue
- Double bémol et double dièse
- Notes accentuées
- Tapping main gauche
- Rasgueado
- Arpeggio
- Deux types d'appogiature
- Ornements (mordant et gruppetto)
- Notation Slash (au dessus ou/et sur la tablature)
- Barré étendu
- Timer
- Double portée piano
- Tablatures supportant jusqu'à 8 cordes
- Tonalité de concert et de transposition
- Capo partiel
- 3 clés
- Feuille de style complète, avec la possibilité de

paramétrer sa partition de façon personnalisée (symboles, polices, proportions, ...)

 Possibilité de switcher de notation Jazz à notation classique en un clic

## Édition

- Amélioration des possibilités de saisie en sélection multiple
- Copier/Coller étendu (collage spécial, entre les pistes, en sélection multiple ...)
- Librairie d'accord pour une saisie plus rapide des accords sur une partition
- Saisie des appogiatures simplifiée
- Saisie des accidents plus intuitive
- Possibilité d'éditer jusqu'à 4 voix, ainsi qu'éditer en multi voix
- Éléments cliquables sur la partition (tempo, clé ...)
- Saisie des automations revue et améliorée
- Undo/Redo non limités

#### Interface

- Univers édition
- Univers instrument
- Univers RSE
- Univers Mastering

- Univers Accords
- Univers Paroles
- Interface multi document
- Mode plein écran
- Système de mise à jour intégré dans le logiciel

#### Son

- Plus d'une centaine d'instruments disponibles en RSE
- Chaine d'effets configurable (pédales, amplis, racks) sur chaque piste
- Réglage global du master (Compresseur, réverb, égalisation)
- Égalisation semi paramétrique 5 bandes par piste
- Possibilité de choisir un style de jeu (Slap, picking ...)
- Possibilité de régler l'humanisation du jeu (accentuation, autobrush ..)

#### Outils

- Accordeur revu et corrigé (plus précis)
- Possibilité d'échanger des voix, de copier d'une voix sur une autre
- Outil recherche de gammes sur une sélection multiple
- Possibilité de transposer une partie de la partition via une sélection multiple

## **Support technique**

#### Avant de contacter le support technique, assurez-vous toujours

- que vous avez bien enregistré votre licence sur le site Guitar Pro www.guitar-pro.com ;
  - et que vous avez installé la dernière version mise à jour.

Pour télécharger les dernières versions de la documentation, des langues et du logiciel en général, utilisez

l'**Updater de Guitar Pro** (Recherche de mises à jour). Ce petit logo <sup>gp</sup> en haut à gauche de votre écran indique qu'il existe un mise à jour que vous pouvez télécharger en cliquant sur ce même logo. Lorsqu'il n'y a

pas de mise à jour disponible, c'est ce logo qui le remplace. Assurez-vous aussi d'avoir consulté en détail le Guide Utilisateur fourni ici. Celui-ci a été étudié pour répondre à l'ensemble des demandes faites par les utilisateurs.

Si les problèmes subsistent, ou en cas de problème pour installer ou utiliser Guitar Pro, rendez-vous dans la rubrique SUPPORT du site Internet de Guitar Pro <u>www.guitar-pro.com</u>.

A savoir : Il est possible que le distributeur de votre pays propose un support technique additionnel par Internet, téléphone ou courrier postal. Dans ce cas, un document explicatif est ajouté dans la boîte du logiciel, vous indiquant la marche à suivre pour accéder à ce support.

A savoir : Le support technique pour une version de Guitar Pro est assuré pendant un an après la fin de la distribution de cette version.

# Généralités

# Introduction

#### Bienvenue dans Guitar Pro!

Guitar Pro est un atelier complet pour tout guitariste, qu'il soit débutant ou confirmé, qui souhaite progresser, composer ou tout simplement s'accompagner à la guitare. Guitar Pro est adapté aux instruments de 4 à 8 cordes (guitare, basse, banjo, mandoline, ...), ainsi qu'a tous les instruments de votre groupe ou orchestre.

#### Voici ce que vous propose Guitar Pro :

- Un éditeur de partitions multipistes complet et convivial, orienté tablature pour la guitare, et qui inclut tous symboles spécifiques des instruments à cordes ;
- Un affichage optimisé pour votre écran, et un moteur audio puissant destiné à rendre fidèlement les sons et les effets de tout type de guitare ainsi que d'une centaine d'autres instruments (basse, instruments à cordes, piano, batterie, etc.) grâce à des samples enregistrés dans un studio professionnel et des modélisations d'amplis et de tous types de pédales d'effets ;
- Des **outils d'aide au quotidien** pour le guitariste tels que l'accordeur, le moteur d'accords, l'outil gammes, le manche de guitare, etc.;
- Une **ouverture sur le monde** grâce à ses multiples fonctions d'import/export vous permettant de profiter des centaines de milliers de partitions disponibles sur Internet.

#### Quelques points importants pour comprendre le fonctionnement de Guitar Pro :

#### • Des vues paramétrables

Vous avez la possibilité de travailler soit sur une vue « page » de votre partition, soit en mode écran (horizontal ou vertical) afin d'exploiter au mieux l'espace disponible à l'écran. Vous pouvez également afficher en plein écran, ou en mode « 2 pages ».

A tout moment il est possible de changer les proportions et la mise en page de votre document grâce à la Feuille de Style, ou encore de sélectionner la ou les pistes visible(s).

#### • Une mise en page automatique

Guitar Pro gère automatiquement le positionnement vertical des différents éléments de la partition. La saisie est ainsi très rapide pour un résultat équivalent aux songbooks professionnels.

#### • Une rigueur musicale

Guitar Pro ajoute automatiquement les barres de mesure et assure la synchronisation entre les différentes pistes. La partition est ainsi cohérente en termes de règles musicales. Cette rigueur, parfois contraignante pour le débutant, est didactique et surtout nécessaire pour que l'écoute de la partition fonctionne correctement.

#### • Des outils interactifs

Chaque outil de Guitar Pro est intimement lié aux propriétés de la piste active. Ainsi, qu'il s'agisse du moteur d'accords, de l'outil gammes ou de l'accordeur, tous les résultats présentés sont fonction de l'accordage choisi pour la piste en cours.

## **Pré-requis**

Pour utiliser Guitar Pro, il est recommandé de savoir lire une tablature et d'avoir des notions de rythmique. Voici une rapide introduction à ces notions de base.

#### 1. Lire une tablature

La notation tablature a été créée afin de faciliter la lecture de la musique pour les instruments à cordes. Son apprentissage est très rapide – voir immédiat – et ne nécessite aucune connaissance du solfège. Elle offre de plus l'avantage d'indiquer clairement la corde à jouer, ce qui est important puisqu'une même note peut être jouée sur différentes cordes.

Chaque corde de la guitare est représentée par une ligne. Les chiffres indiquent les cases sur lesquelles doivent appuyer les doigts. Le chiffre 0 représente une corde jouée à vide, c'est-à-dire sans appuyer sur les cases du manche. La ligne du bas représente la grosse corde (bourdon) et la ligne du haut la corde la plus fine (chanterelle). Cette configuration correspond à ce que l'on voit lorsqu'on se penche au-dessus de sa guitare, à l'inverse de la vue que l'on peut avoir lorsqu'on est en face de la guitare (spectateur).

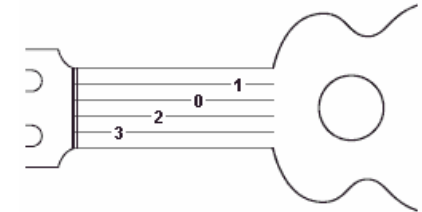

**Les accords.** Guitar Pro utilise la notation anglo-saxonne pour les accords. Voici la correspondance en français :

| Α  | В  | С  | D  | E  | F  | G   |
|----|----|----|----|----|----|-----|
| La | Si | Do | Ré | Mi | Fa | Sol |

#### 2. Notions de rythmique

La musique se compose de notes ayant des durées différentes. La durée d'une note n'est pas exprimée en secondes mais en fonction du tempo. Une noire représente un temps. Le tempo s'exprime en bpm (beat per minute), c'est-à-dire en nombre de battements par minute. Ainsi, si le tempo est de 60, une noire dure 1 seconde. Si le tempo est de 120, une noire dure  $\frac{1}{2}$  seconde. Les notes sont ensuite définies en fonction de la noire :

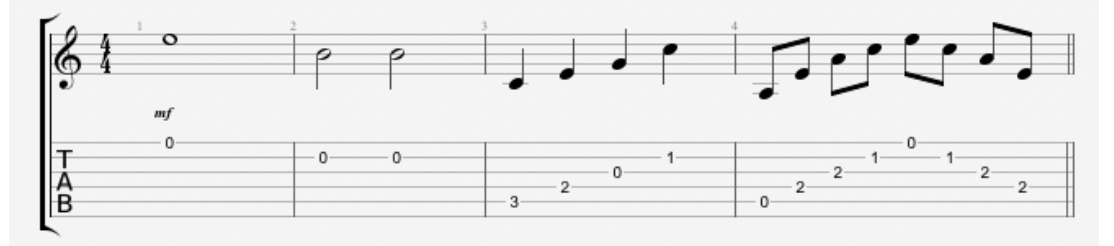

Lorsqu'une note est pointée, sa durée est augmentée de sa moitié (x1,5) :

Les n-tolets (triolets, quintuplets, sextuplet...) consistent à jouer un certain nombre de notes dans un nombre de temps défini. Par exemple, un triolet de croches (soit 3 x 1/2 temps = 1 temps et demi) se joue sur un seul temps :

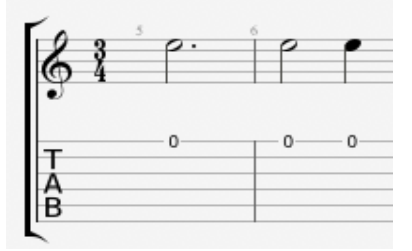

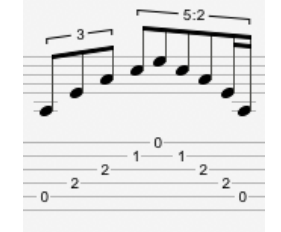

#### La signature et l'armure :

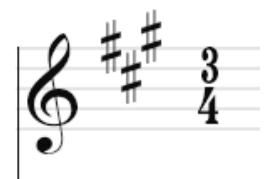

La **signature** détermine le nombre de temps de la mesure. Par exemple, pour une signature en 3/4 : le 4 indique que le temps de référence est la noire (ronde / 4), et le 3 indique qu'il y a 3 battements dans la mesure, soit 3 noires dans ce cas. **L'armure** indique les altérations à la clef (dièses ou bémols).

# L'écran principal

La nouvelle interface Guitar Pro 6 a été entièrement repensée et redessinée pour une meilleure ergonomie, tout en restant fidèle à ce qui fait l'identité de Guitar Pro (Edition, Son, Outils, Partage).

Elle consiste à présent en une partition mieux présentée, toujours plus lisible, accompagnée de 6 « Univers » rétractables permettant d'accéder en un clic à tous les outils nécessaires à l'édition, à la configuration du son et à l'ajout d'accords et de textes.

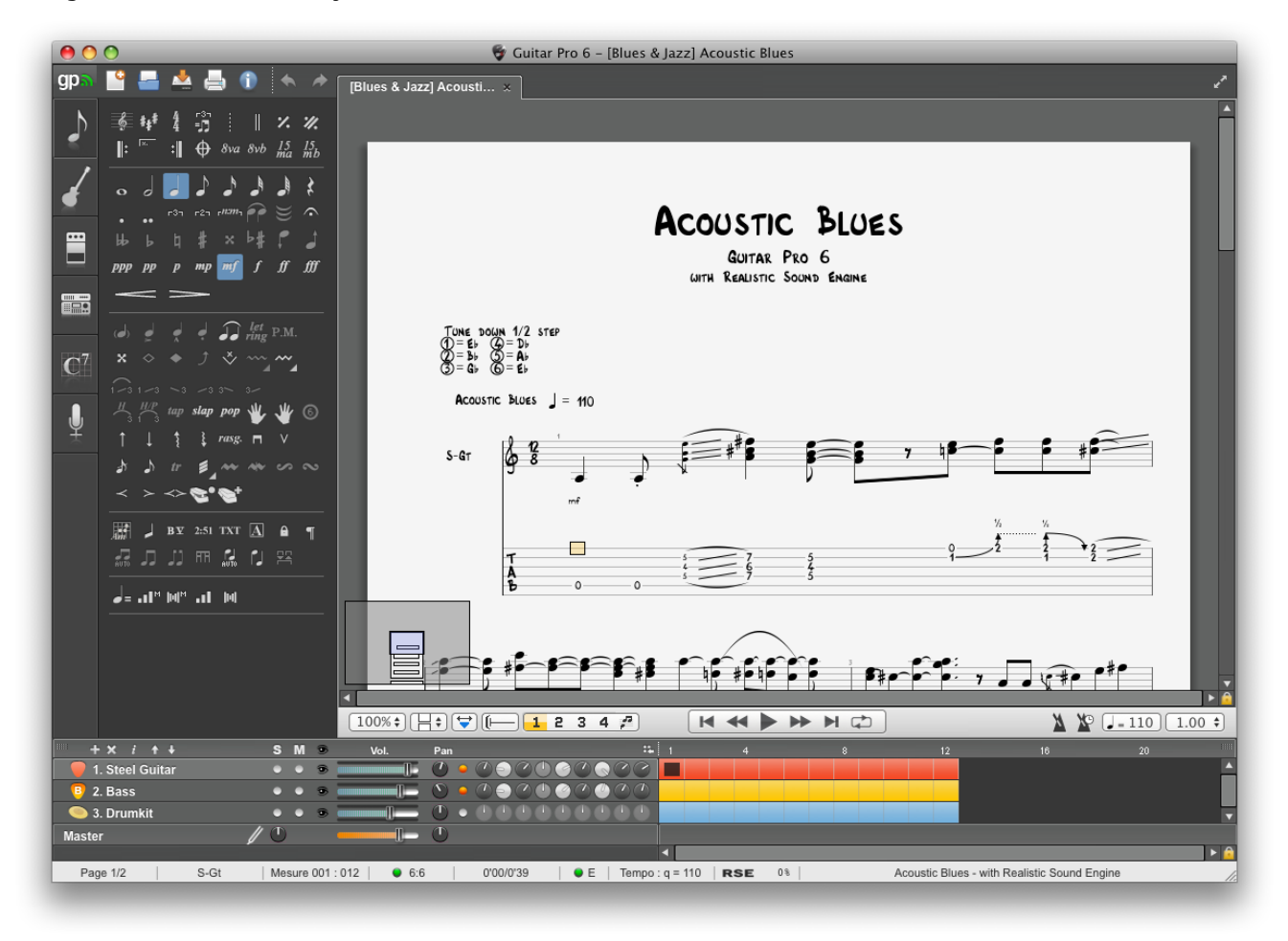

Cette présentation par Univers, associée à une conception généralement plus dynamique, constitue la signature Guitar Pro 6.

#### La partie de gauche permet d'accéder aux six « univers » :

1. L'univers édition Contient tous les symboles permettant de saisir une partition, aussi bien en solfège qu'en tablature, voire en notation rythmique "slash". Il suffit de cliquer sur un bouton pour que l'attribut correspondant soit affecté à la note ou aux notes sélectionnées. Pour les symboles nécessitant une précision, une fenêtre s'ouvre afin d'attribuer le symbole désiré. Voir <u>Ajouter des symboles</u>.

2. L'univers instrument

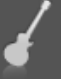

Cet univers permet de régler les différents paramètres de la piste tels que l'accordage, la banque son, le capo, l'interprétation du jeu, etc.

|                           |                | Guide Utilisateur Version 6 – mis à jour mai. 2011 - 10                                                                                                    |
|---------------------------|----------------|----------------------------------------------------------------------------------------------------|
| 3. L'univers<br>effets    |                | Cet univers permet d'affecter à la piste en cours les effets voulus, ainsi que d'enregistrer des chaînes d'effets. Guitar Pro propose plus de 70 modélisations d'effets et d'amplificateurs. Voir <u>Configurer le son</u> . |
| 4. L'univers<br>mastering |                | Cet univers permet de traiter le signal à la sortie du mélangeur avec des effets de type compression, égalisation et réverbération. Voir <u>Configurer le son</u> .                                                          |
| 5. L'univers<br>accords   | $\mathbf{C}^7$ | Cet univers permet de constituer une librairie de diagrammes d'accords par l'intermédiaire de la <u>fenêtre accords</u> , et d'un simple clic les affecter au temps en cours.                                                |
| 6. L'univers<br>textes    | Ť              | Cet univers permet d'éditer les paroles des chansons sur la piste mélodie ; les paroles s'insèrent automatiquement au fur et à mesure que vous entrez les paroles. Voir <u>Ajouter des paroles</u> .                         |

#### La partition possède plusieurs vues différentes

Vous pouvez choisir de voir la partition en mode page (1 ou 2 pages en largeur), en mode parchemin, écran horizontal ou vertical, en mode plein écran. Il existe plusieurs degrés de zoom, un navigateur situé en bas à gauche de la partition (qu'il est possible de masquer par le menu Affichage > Afficher l'explorateur) permet de se déplacer rapidement dans la partition. Voir <u>Configurer l'affichage</u>.

Juste sous la partition, la barre de navigation vous offre une synthèse de vos options d'affichage :

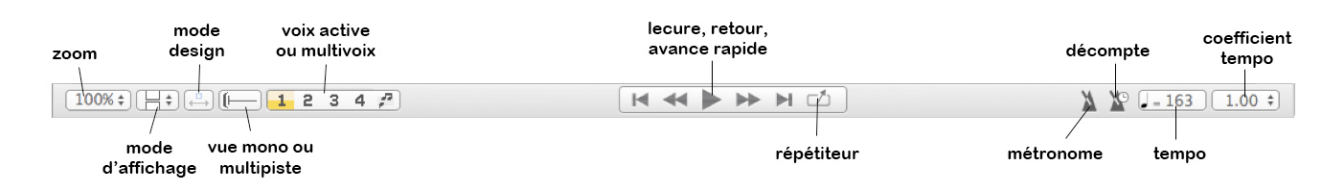

#### La table de mixage et la vue globale

La Table de Mixage, associée à la Vue Globale, permet un réglage audio de chaque piste et une vue synthétique du déroulement de la partition, dans laquelle on peut cliquer pour accéder directement à une mesure sur la partition. Il est aussi possible de faire une sélection multiple dans la vue globale (utile pour copier/coller de nombreuses mesures). Voir <u>Configurer le son</u> et <u>Se déplacer dans la partition</u>.

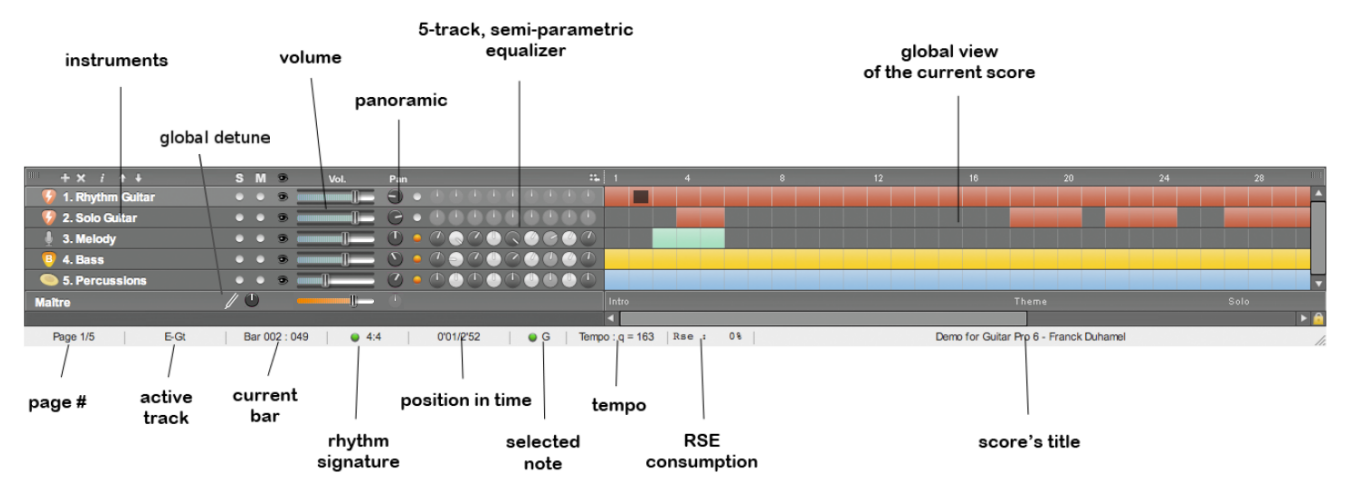

#### La barre d'état

La barre d'état en bas (cf. image ci-dessus) affiche des informations sur la partition en cours. Placez votre souris sur les champs pour voir une bulle d'aide indiquer s'il y a une erreur et quelle est cette erreur (Hammer-On entre deux notes identiques, note hors tessiture, 5 noires sur une mesure 4/4, etc.)

#### Les onglets

Il s'agit d'une des grandes nouveautés de Guitar Pro 6, il est possible d'ouvrir jusqu'à 10 fichiers simultanément, facilitant le travail sur différents version d'un même morceau, les copier/coller entre fichiers différents et d'une manière générale le travail sur des morceaux différents. Les fichiers ouverts se mettent dans un nouvel onglet et sont sélectionnables par les onglets ou dans le menu **Affichage**. Voir <u>Créer une nouvelle partition</u>.

# **Utiliser Guitar Pro**

# Écrire une partition

## Créer une nouvelle partition

Avec Guitar Pro 6 il est possible de travailler sur plusieurs fichiers, ils apparaissent sous forme d'onglets au dessus de la zone de la partition.

Pour créer une nouvelle partition dans Guitar Pro, vous devez suivre les étapes suivantes :

#### 1. Nouvelle partition

Utiliser le menu Fichier > Nouveau.

Ce menu crée une nouvelle partition avec le modèle choisi (les pistes seront créées avec des presets par défaut correspondants) ou un document vide dans un nouvel onglet, puis ouvre la fenêtre de **Propriétés de** la partition.

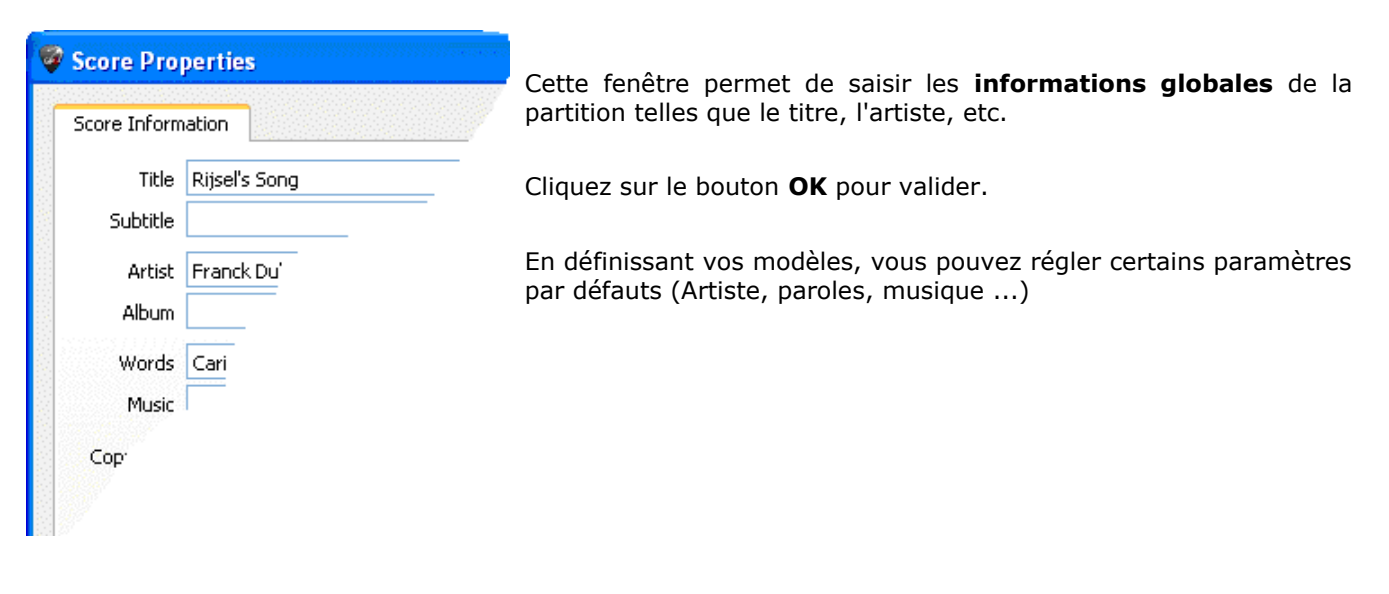

2. Choix de la tonalité

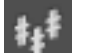

#### pour ouvrir la fenêtre de **Tonalité**.

Dans <u>l'univers édition</u>, cliquez sur Sélectionnez la tonalité ainsi que le mode (mineur ou majeur). Si vous ne connaissez pas ces informations, vous pouvez les laisser par défaut (Do Majeur) car elles n'influent que sur l'affichage de la notation standard.

Cliquez sur le bouton **OK** pour valider.

Le menu Affichage > Tonalité de concert permet d'activer la tonalité de concert ou la tonalité de transposition :

- La tonalité de concert est celle du chef d'orchestre, les notes affichées sont celles que l'on entend • vraiment ;
- La tonalité de transposition est celle du musicien, elle est utilisée en majorité pour les instruments à vents, elle se réfère à un doigté plus qu'à la mélodie exacte. Par exemple pour une clarinette en sib, le sib sera affiché do (et les autres notes auront le même décalage, ce qui se répercute aussi dans l'armure : une tonalité de sib aura une armure sans altération à la clé, comme l'habituelle tonalité de do).

#### 3. Choix de la clef

La clé (Sol ou Fa) est automatiquement déterminée en fonction de l'instrument, mais vous pouvez la

changer en cliquant sur

dans le panneau Edition.

### 4. Choix de la signature et de la syncope

Cliquez sur (ou menu: **Mesure > Signature**) pour ouvrir la fenêtre de **Signature**.

Sélectionnez la signature de la partition (par défaut 4/4). La signature détermine le nombre de temps contenus dans chaque mesure. Dans cette fenêtre vous pouvez également choisir comment seront liées les ligatures par défaut.

Cliquez sur le bouton **OK** pour valider.

Cliquez sur www.choisir le shuffle du morceau. Guitar Pro propose 6 différents shuffles.

Cliquez sur le bouton **OK** pour valider.

#### 5. Réglage de la piste

Double cliquez sur le nom de la piste dans la vue global pour ouvrir la fenêtre de propriétés de la piste (menu : **Piste > Propriétés**). Cette fenêtre permet de saisir les paramètres de la piste tels que le nom, le nom court, les notations des portées (tablature, slash, notation standard)

Cliquez sur le bouton **OK** pour valider.

Vous pouvez choisir la banque, l'accordage, le capodastre ... dans l'<u>Univers Instrument</u>.

Vous êtes maintenant prêt à <u>saisir la partition</u>. Vous pouvez aussi ajouter de nouvelles pistes (voir ci-dessous).

| Nom Pi                              | ite 1        |
|-------------------------------------|--------------|
| Abréviation N-                      | Gt           |
| Portées                             |              |
| □ Slash<br>☑ Solfège<br>☑ Tablature |              |
|                                     | (Annuler) OK |

### **Ajouter des pistes**

Guitar Pro permet de gérer un nombre illimité de pistes simultanément (les limites étant celles de votre matériel). Le choix de l'instrument détermine le type de portée (Grand Staff pour piano, tablature pour guitare etc ...). Il détermine en outre la tessiture de l'instrument (les notes hors tessiture pouvant être affichées en rouge. Voir <u>la feuille de style</u>.

Pour insérer une nouvelle piste, utilisez le menu **Piste > Ajouter** ou cliquez sur l'icone **s**ituée au-dessus de la table de mixage.

| 😵 Select your Instrument                                                                                                    |                                                             |                                                                 | ? 🔀    |
|----------------------------------------------------------------------------------------------------|-------------------------------------------------------------|-----------------------------------------------------------------|--------|
| Family<br>Guitars<br>Bass Guitars<br>Exotic Guitars<br>Drums and Percussions<br>Keyboards and Synthesizers<br>Orchestral and Big Band<br>Singers | Type<br>Clean<br>Overdriven<br>Distortion<br>Nylon<br>Steel | Instrument<br>6 Strings<br>7 Strings<br>8 Strings<br>12 Strings |        |
| Staves<br>Slash<br>Standard<br>Tab                                                                                                    | Full Name: Electric Guitar Short Name: E-Gt                 | Add                                                             | Color: |

La fenêtre de Sélection de l'instrument s'ouvre alors vous permettant de régler les différents paramètres de la piste :

- Choisissez en trois étapes l'instrument choisi (Famille, type et instrument) ;
- L'affichage de la notation standard ;
- L'affichage de la tablature (pour les instruments à cordes) ;
- L'affichage des slashes rythmiques (pour les instruments à cordes) ;
- Le nom complet apparaissant devant le premier système ;
- Le nom court apparaissant devant les autres systèmes (suivant les réglages de la feuille de style ;
- La couleur à utiliser dans la vue globale.

Les paramètres audio de la piste se règlent dans les univers **instruments** et **audio**.

Des mesures vides sont automatiquement créées sur la nouvelle piste ajoutée. En effet, dans Guitar Pro, chaque piste possède exactement le même nombre de mesures afin de conserver la cohérence musicale.

Pour supprimer une piste, utilisez le menu **Piste > Supprimer** ou le bouton

Pour déplacer une piste, utilisez les menus Piste > Déplacer vers le haut/bas ou les boutons

Le bouton *i* (ou menu **Piste > Propriétés... (F6)**) ouvre la fenêtre **propriétés de la piste** (cf. plus haut), dans laquelle vous pouvez renommer la piste et lui donner un nom abrégé (qui apparaîtra devant le premier système). Vous pouvez aussi choisir la couleur des mesures apparaissant dans la vue globale (Voir L'écran principal), et la ou les notations choisies (slash, standard, tab).

A savoir : Une fois l'instrument sélectionné, il est impossible de changer l'instrument pour cette piste (en particulier le nombre de cordes ne peut être changé). Par contre il est possible grâce au <u>Couper/Copier/Coller</u> de convertir un instrument en un autre instrument, la transposition se faisant alors automatiquement. Par ailleurs il est possible de changer de banque et donc d'affecter n'importe quelle banque à tout instrument (hors percussions).

## Gérer les mesures

Dans Guitar Pro, une mesure existe forcement pour toutes les pistes. Ainsi une mesure M aura la même tonalité et signature sur la piste P1 ou P2. De même, l'ajout d'un renvoi début, d'un renvoi fin ou d'une répétition se fait forcément sur toutes les pistes.

La cohérence musicale de la partition est ainsi garantie, ce qui est nécessaire pour que la lecture de celle-ci se fasse correctement. En revanche, cela implique de définir chaque piste entièrement. Il n'est par exemple pas possible de créer une piste guitare de 100 mesures, et une piste batterie d'une seule mesure tournant en boucle. Il faudra reproduire la mesure en boucle sur les 100 mesures de la partition en utilisant les fonctions <u>Copier/Coller</u> ou les signes de répétition (voir <u>Ajouter des symboles</u>).

De même, l'utilisation du menu **Mesure > Insérer une mesure/Supprimer une mesure** provoque l'insertion ou la suppression d'une ou plusieurs mesures sur toutes les pistes.

#### Les barres de mesure

Guitar Pro gère automatiquement les barres de mesure.

Lorsque vous déplacez le curseur vers la droite, celui-ci change automatiquement de mesure si la durée de celle-ci correspond exactement à la signature choisie (par exemple 4 temps dans une mesure en 4/4, cf. <u>Pré-requis</u>). Si la mesure n'est pas encore complète, Guitar Pro créé un nouveau temps dont la durée est égale par défaut au temps précédent.

Lorsqu'une mesure est incomplète ou trop longue, Guitar Pro affiche cette mesure en rouge, sauf si c'est la mesure en cours d'édition.

La barre d'état affiche la durée réelle de la mesure en cours de saisie et sa durée théorique. Lorsque vous passez votre souris sur cet endroit de la barre d'état, une bulle d'aide vous indique quelle voix est incomplète.

#### Organisation des mesures

En mode page ou parchemin, il est possible de gérer manuellement le nombre de mesures par ligne. Pour cela vous devez utiliser les menus **Mesure > Forcer le retour à la ligne** et **Mesure > Empêcher le retour à la ligne**.

L'option **Commencer à partir du système en cours** indique à Guitar Pro s'il doit appliquer les modifications à tout le document ou juste à partir du système où se trouve le curseur.

Le menu **Mesure > Organisation des systèmes** permet de déterminer le nombre de mesures par systèmes par défaut, il réinitialise les **Retour à ligne**.

Le mode **design** permet en outre de changer la taille des mesures à l'intérieur d'un système ainsi que le nombre de mesures pour chaque système.

Les fonctions d'organisation des mesures affectent uniquement la piste active, ou la vue multipistes. Il est ainsi possible de créer un découpage différent pour chaque piste, et un autre pour la vue multipistes.

Pour justifier à droite la dernière mesure de la partition, il suffit de lui affecter un retour à la ligne.

## Saisir les notes

Dans Guitar Pro, la saisie peut se faire indifféremment sur la **notation tablature** ou sur la **notation standard** (la **notation slash** n'est qu'une vue, il est donc impossible de saisir en slash, mais si on ajoute un <u>accord</u>, le slash sera ajouté et on pourra alors changer la rythmique). Chaque note ajoutée dans une notation est instantanément reproduite dans les autres.

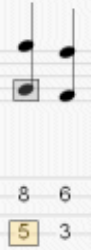

Le curseur d'édition est symbolisé par un **rectangle jaune, vert, bleu** ou **gris** selon la voix sur laquelle on est.

Lorsque celui-ci est sur une note, la note correspondante dans l'autre notation est entourée par un **rectangle gris**.

La touche **TAB** (tabulation) permet de passer de la notation tablature à la notation standard et viceversa, de même en Grand Staff il permet de passer de la portée main gauche à la portée main droite.

Astuce : Le menu Note > Déplacer permet de déplacer une note ou une sélection de notes d'une corde à l'autre sans changer sa hauteur.

Le fait de cliquer sur la partition n'ajoute aucune note, mais place simplement le curseur à la position

choisie. Cela évite de modifier la partition par erreur en voulant se déplacer.

#### Plusieurs approches sont possibles pour saisir les notes de la partition :

#### **Gaisie au clavier de l'ordinateur**

La saisie au clavier se fait principalement à partir du pavé numérique :

- Les flèches de direction pour se déplacer ;
- Les chiffres pour entrer les notes ;
- Les touches + et pour modifier la durée des notes ;
- Les touches INSERT et SUPPR pour insérer des notes ou les supprimer

Il existe également un grand nombre de raccourcis clavier.

#### □ Saisie à la souris

Si vous préférez la souris, vous utiliserez les éléments suivants :

- Le manche de guitare (menu Affichage > Manche de guitare) pour choisir les notes ;
- Les boutons et de la fenêtre du manche de guitare pour vous déplacer ;
- Les boutons de durée de l'univers instrument pour modifier la durée des notes ;
- Les menus Note > Insérer un temps et Note > Supprimer un temps pour insérer des notes ou les supprimer.

Vous pouvez utiliser la souris en combinaison avec le <u>manche de guitare</u> et le <u>piano</u>.

#### **Gaisie via un instrument MIDI**

| Le | menu <b>Son &gt; Capture MIDI</b> permet d'utiliser |
|----|-----------------------------------------------------|
| un | instrument MIDI externe (clavier, guitare,)         |
| ро | ur saisir la partition note par note.               |

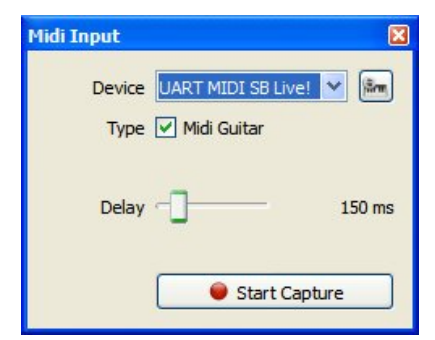

Vous pouvez régler le temps de latence.

Astuce : Si vous retouchez la rythmique à la fin de la saisie des notes (et non à chaque note), il est possible que les barres de mesures soient de ce fait mal placées. Dans ce cas, l'utilisation de l'outil Redécouper les mesures peut être utile.

Pour plus d'infos : <u>Configurer le son</u>.

#### Importation de fichiers

Les menus **Fichier > Importer > MIDI/ASCII/MusicXML/ PowerTab/TablEdit** permettent d'importer directement dans Guitar Pro des fichiers musicaux externes. Voir <u>MIDI - ASCII - Music XML Import - PowerTab</u> - <u>TablEdit</u> pour plus d'infos.

Astuce : La touche [C] permet de copier le temps sélectionné à la fin de la mesure. Cela peut être très pratique pour reproduire un arpège ou une rythmique.

#### Voici quelques notions importantes pour débuter la saisie des notes :

#### Les triolets et n-tolets

Pour créer un regroupement de notes, il suffit d'affecter à chaque temps du groupe le même n-tolet (-3-, -5-, ...). Guitar Pro relie automatiquement les notes dès que leur durée totale tombe sur un multiple du n-tolet choisi. Pour des n-tolets plus complexes vous pouvez configurer le nombre de notes ainsi que la durée totale du groupe.

Les n-tolets sont gérés dans le menu **Note > Durée [+/-]** ou en utilisant la barre d'outils correspondante.

Pour plus d'informations sur les n-tolets, consultez la rubrique <u>Pré-requis</u>.

| 🗖 n:m 🔹 🔀                         |
|-----------------------------------|
| 3:2                               |
| 3 notes as the same duration as 2 |
| Remove OK Cancel                  |

#### Les liaisons

Une liaison est une note qui n'est pas jouée. Elle indique simplement que la durée de la note précédente est augmentée de la durée de la note liée. Une liaison est affichée sur la notation standard comme une note normale, mais est invisible sur la notation tablature. Sauf cas de la mesure en **Anacrouse**, Guitar Pro créera automatiquement les notes liées intermédiaires si la note qui nous précède est située sur une autre mesure que la mesure courante. Utilisez les menus suivants :

- Note > Lier la note pour ajouter une liaison avec la note précédente sur la même corde.
- Note > Lier le temps pour ajouter des liaisons avec toutes les notes précédentes.

#### Les accidents (dièse, bémol et bécarre) dans la notation standard

Pour ajouter ou supprimer les accidents dans la notation standard, vous devez utiliser le menu **Note > Accidents** ou les boutons de <u>l'univers édition</u>. Pour les notes entrées en tablature, il est possible de modifier l'accident en utilisant le menu **Note > Changer l'altération**.

#### Affichage de la rythmique

Guitar Pro gère automatiquement l'affichage de la rythmique et le sens des queues des notes en fonction des durées de chaque note ainsi que de la signature de la mesure. Il est cependant possible de modifier l'accroche des ligatures et le sens des tiges dans le menu **Note**.

Le sens des queues de la notation tablature peut être définis pour chaque voix dans la page **Notation** de la <u>feuille de style</u>.

Une option de la <u>feuille de style</u> permet également de forcer Guitar Pro à dessiner des ligatures horizontales sur la notation batterie.

#### Les voix

Guitar Pro gère quatre voix. Les voix sont saisies de manière totalement indépendante. Les boutons

**1** 2 3 4 permettent de sélectionner la voix à éditer, les autres voix restant alors grisées. Le dernier bouton active l'édition en multi-voix, il permet de se déplacer dans la mesure sans se soucier de la voix (utile pour changer les notes lorsqu'une partition est éditée sans avoir à s'occuper de la voix sur laquelle se trouve la note) et aussi d'afficher toutes les voix en noir.

| Le menu Outils > Déplacer / Echanger voix           | est un assistant utile pour |
|-----------------------------------------------------|-----------------------------|
| réorganiser les voix sur une partition multi-voix : |                             |

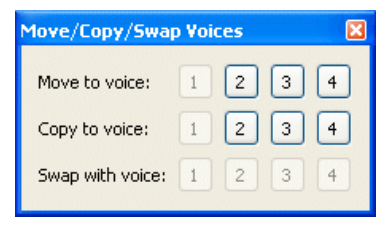

La sélection multiple

La sélection multiple permet d'effectuer un nombre important d'opérations sur un ensemble de notes ou de mesures, on peut effectuer une sélection multiple dans la vue globale (utile lorsque l'on veut sélectionner beaucoup de mesures).

A savoir : Le menu Fichier > Préférences, permet de définir une sauvegarde automatique de la partition toutes les n actions. Cette sauvegarde est effectuée dans un fichier temporaire et Guitar Pro vous proposera de le restaurer en cas de terminaison anormale du programme.

A savoir : Vous pouvez Annuler/Rétablir les actions d'édition de façon illimitée grâce au menu Edition > Annuler/Rétablir.

## **Insérer des évènements**

La table de mixage et l'univers instrument permettent de définir les paramètres de lecture au début de la partition.

Il est cependant possible d'insérer à n'importe quel endroit un changement de tempo, de volume ou de panoramique par l'intermédiaire du menu automations (**Edition > Automations > Modifier les automations ...** ou **F10** ou en cliquant sur les boutons dédiés en bas de <u>l'univers édition</u>). On peut choisir d'afficher ou non sur la partition les changements de paramètres.

De plus il est possible de changer de variations de chaine d'effets (Cf. chapitre <u>Audio</u>). Il n'est par contre pas possible de changer de banque sur une piste en cours de morceau.

| 🎯 GuitarPro    |      |         |        |   |   |   |   |   |    |   |        |         | ?        |   |
|----------------|------|---------|--------|---|---|---|---|---|----|---|--------|---------|----------|---|
| Volume 🖌       |      |         |        | 2 |   |   | 1 | 3 |    |   |        | 4       |          | ^ |
| Volume 0% 😂    | M    | aster   | track  |   |   |   |   |   |    |   |        |         |          |   |
| Constant value |      |         |        |   |   |   |   |   |    |   |        |         |          |   |
|                |      |         |        |   |   |   |   |   |    |   |        |         |          |   |
|                | n 🗖  | ylon G  | uitar  |   |   |   |   |   |    |   |        |         |          |   |
|                |      |         |        |   |   |   |   |   |    |   |        |         |          |   |
|                | M    | andoli  | ne     |   |   |   |   |   |    |   |        |         |          |   |
|                |      | :       | :      |   | - | - | - |   | -  | : |        |         | -        |   |
|                |      |         |        |   |   |   |   |   |    |   |        |         |          |   |
|                | 🗖 E  | lectric | Guitar |   |   |   |   |   | ,  |   |        |         |          | ~ |
|                | <    |         |        |   |   |   |   |   |    |   |        |         | >        |   |
|                | Zoom |         |        |   |   |   |   |   |    |   |        | Snap to | o grid 💽 | • |
|                |      |         |        |   |   |   |   |   | ОК |   | Cancel |         | Apply    |   |

De plus le menu **Edition > Variations** permet de changer de variations de chaîne d'effets (voir <u>Configurer</u> <u>le son</u>). De plus le menu **Edition > Variations** permet de changer de variations de chaîne d'effets sur chacune des 4 voix (voir <u>Configurer le son</u>). Il n'est par contre pas possible de changer de banque sur une piste en cours de morceau.

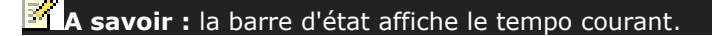

## **Ajouter des symboles**

Guitar Pro permet d'agrémenter la partition de nombreuses notations et symboles musicaux, notamment les symboles spécifiques à la guitare. La plupart de ces symboles sont pris en compte lors de l'écoute de la partition. La plupart des effets ou symboles peuvent être appliqués sur une sélection multiple, tels que le let ring, les palm mute...

Les symboles sont disponibles dans **l'univers édition**.

### 1. Les symboles liés à la mesure

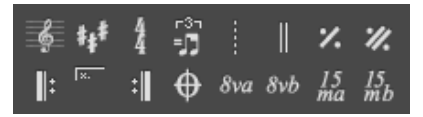

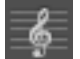

#### Clef

La clé indique sur la portée solfège, à quelle note correspond la ligne ou sera située la note. Guitar Pro gère 4 types de clé (Sol, Fa, Do3 et Do4) ainsi que 4 types d'ottavia (8va,15va,8vb,15vb). Lorsque vous changez de clé, il est possible de transposer les notes afin de garder la même hauteur de note.

## \$<u>4</u>\*

#### Armure

armure indique quelles notes doivent être altérées par défaut (sauf en cas d'accident sur la note). Elle induit la tonalité du morceau ou du passage. Elle est commune à toutes les pistes à part pour les instruments de transposition lorsque l'on est en tonalité de transposition (ex. clarinette en si bémol), ce que Guitar Pro gère automatiquement.

#### Signature

La signature rythmique indique le type et la durée des temps dans les mesures qui suivent, le nombre du bas correspond à l'unité de temps en fraction de ronde, et celui du haut indique le nombre d'unité dans la mesure (voir <u>Pré-requis</u>). Lorsque la mesure est complète Guitar Pro passe directement à la mesure suivante à l'ajout du nouveau temps. Les mesures non complètes ou dépassées s'affichent en rouge, lorsque l'option Anacrouse est cochée (Menu **Mesure > Anacrouse**) la première et la dernière mesure ne s'affichent pas en rouge, même si celles-ci ne sont pas complètes.

#### Interprétation rythmique

L'interprétaion rythmique permet entre autre de jouer en ternaire des mesures qui sont écrites en binaire afin d'alléger la notation. Guitar Pro propose plusieurs motifs d'interprétation rythmique), le plus commun étant le triple feel 8th, permettant par exemple de jouer un blues avec une signature en 4/4.

#### Free time

Les mesures en free time sont des mesures qui sont jouées librement au niveau de la rythmique et du tempo, les barres de mesures sont alors en pointillés et la signature entre parenthèse.

#### Double barre de mesure

La double barre de mesure indique un changement de partie, d'armure ou autre changement majeur dans la partition. Guitar Pro les insère automatiquement à chaque changement d'armure, vous pouvez cependant en ajouter d'autres grâce à ce bouton lorsqu'il vous semble y avoir un changement important.

#### Marque simple de répétition

Ce symbole indique que l'on répète exactement la mesure précédente, utile pour alléger l'édition et la partition, inactif sur la première mesure.

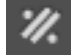

#### Marque double de répétition

Ce symbole indique que l'on répète exactement les deux mesures précédentes, utile pour alléger l'édition et la partition, inactif sur les deux premières mesures.

### Renvoi début

Ce symbole remplace la barre de début de mesure, il indique que la ou les mesures qui suivent seront rejoués un certain nombre de fois, ceci dépendant du renvoi fin (voir ci-après).

#### Renvoi fin

Ce symbole remplace la barre de fin de mesure, il indique de retourner au renvoi début précédent, une fenêtre de dialogue s'ouvre alors pour spécifier le nombre de répétitions.

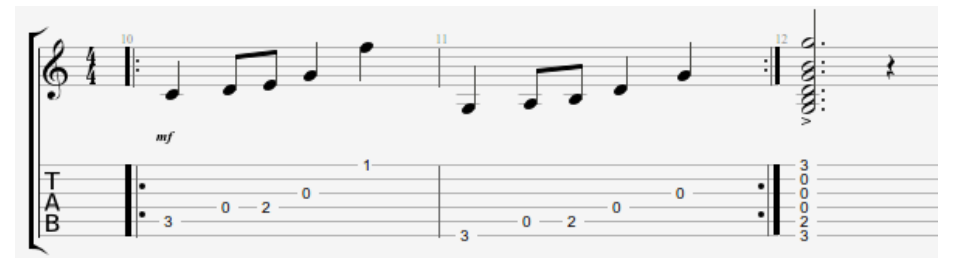

L'ordre de lecture des mesures est : 1 - 2 - 1 - 2 - 3.

#### Répétitions

Ajoute un symbole de répétition au début de la mesure active. Une répétition permet d'indiquer si la mesure doit être jouée en fonction du nombre de passages effectués sur cette mesure. Ce symbole s'utilise donc conjointement avec les renvois. Exemple :

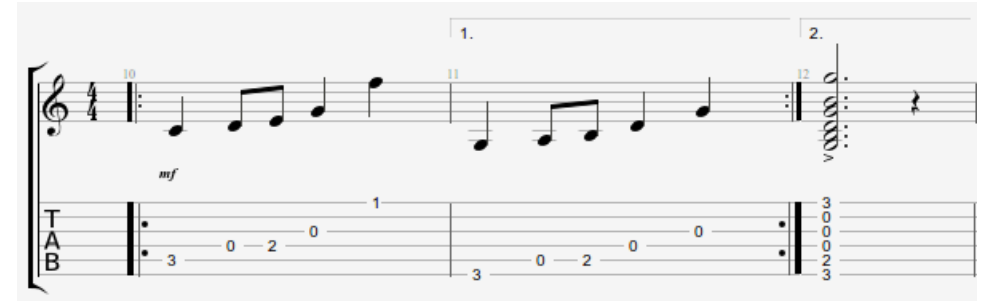

L'ordre de lecture des mesures est : 1 - 2 - 1 - 3.

#### Directions

Permet l'ajout des symboles Coda, Double Coda, Segno, Segno Segno et Fine, ainsi que 11 sauts différents.

#### Octaviation

Ce symbole indique qu'il faut jouer la partition un octave au dessus de ce qui est écrit, lorsque l'on clique sur ce bouton, les notes sont descendus d'un octave sur la portée et un petit symbole **8va** est rajouté indiquant qu'il faut jouer un octave plus haut (le bouton **8vb** signifie l'inverse, et les boutons **15va** et **15vb** étendent la signification à deux octaves).

#### 2. Les symboles liés à la définition de la note

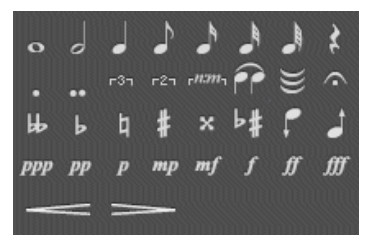

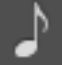

8va

#### Durée de la note

La durée de la note va de la ronde à la quadruple croche, cette durée affecte le temps sur laquelle est la note (pour entrer des notes de longueurs différentes sur le même temps, voir l'édition multivoix), il est possible aussi d'éditer des notes pointées, double pointées ainsi que les n-tolets simples ou polyrythmiques.

### :

#### Liaison

Ce bouton permet de lier la note à la note précédente, elle rallonge donc la durée de la note précédente de sa propre durée.

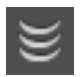

Liaison multiple

Ce bouton permet de lier l'ensemble du temps au temps précédent.

#### Point d'orgue

Ce bouton permet d'ajouter un point d'orgue (ou un point d'arrêt) à la note sur laquelle on est. Il signifie que l'on s'arrête sur ce temps là à l'appréciation du chef d'orchestre, c'est donc un symbole multipiste. Une fenêtre s'ouvre permettant de choisir le symbole et la durée du point d'orgue en agissant sur le tempo.

#### Accidents

Ces boutons permettent d'attribuer à la note les 5 types d'accidents possibles (du double bémol ou double dièse en passant par le bécarre).

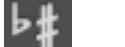

Changer l'accident

Permet de changer l'accident tout en gardant la même hauteur de note.

#### Augmenter (diminuer) d'un demi-ton

Ce bouton permet d'augmenter la note ou toute la sélection multiple d'un demi-ton, le bouton voisin permet de descendre de manière analogue d'un demi-ton, utile pour transposer toute une piste associé au menu **Edition > Tout sélectionner**.

#### Nuances

La nuance (ou dynamique) définit l'intensité avec laquelle la note est jouée.

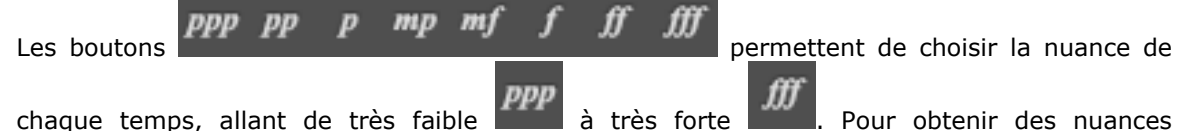

chaque temps, allant de très faible **de la t**rès forte **de la l**. Pour obtenir des nuances différentes sur le même temps il faut utiliser les différentes voix.

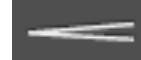

#### Crescendo/Decrescendo

Permet d'affecter à un temps, ou un groupe de temps par la sélection multiple, un crescendo (ou decrescendo), ce qui a pour effet d'augmenter (ou de réduire) le volume progressivement. NB: Il faut toujours affecter une nuance de sortie pour que l'effet corresponde réellement à une action à la lecture.

#### 3. Les symboles correspondant à des effets.

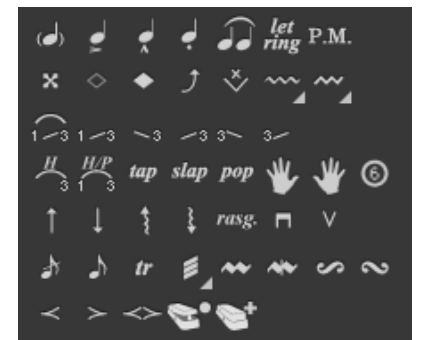

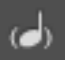

#### Note suggérée

Une note suggérée est une note jouée faiblement. Lorsqu'une note est suggérée, sa nuance est automatiquement diminuée. La note est affichée entre parenthèses sur la tablature.

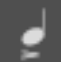

Note accentuée

A l'inverse d'une note suggérée, une note accentuée est jouée fortement. Lorsqu'une note est accentuée, sa nuance est automatiquement augmentée.

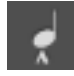

#### Note fortement accentuée

La note fortement accentuée est identique à la note accentuée en plus prononcé.

#### Staccato

Le staccato indique une note très brève, indépendamment de la durée de la note sur la partition. La note est affichée surmontée d'un point.

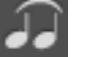

#### Legato

Le legato s'applique à plusieurs notes (on parle de phrasé legato), legato voulant dire qu'on lie le plus possible les notes, de manière à réduire l'attaque sur ces notes.

## Let Ring

Le let ring consiste à laisser sonner une note plus longtemps que sa durée théorique indiquée sur la partition. Le let ring est par exemple utilisé pour les arpèges.

Le menu **Outils > Assistant Let Ring** (laisser sonner) permet d'affecter le let ring pour chaque corde sur un ensemble de mesures.

La fonction Auto Let Ring (jusqu'au bout) est également disponible.

#### Note étouffée

Une note étouffée est une note courte et plus percussive qu'une note normale, son rôle est plus rythmique que mélodique. Ces notes sont utilisées à la guitare pour donner un effet de rythmique particulier. Pour étouffer la note, il faut relâcher légèrement le doigt de la main gauche (pour un droitier) qui frette la corde afin d'étouffer la corde.

#### Harmonique naturelle

L'harmonique naturelle consiste à jouer une corde à vide tout en l'effleurant avec le doigt de la main gauche (pour un droitier) au-dessus d'une frette. Le doigt de la main gauche doit se retirer de la corde en même temps que le doigt de la main droite pince celle-ci. Les harmoniques les plus utilisées concernent les frets 5, 7 et 12. Les harmoniques naturelles des autres frets gérées par Guitar Pro sont plus difficiles à obtenir.

#### Harmonique artificielle

Différents types d'harmoniques existent, en fonction de leur rendu et de la technique concernée :

**A.H. - Harmonique artificielle :** Pour l'harmonique artificielle, le doigt de la main gauche appuie sur la corde frettée comme pour une note normale. C'est l'index de la main droite qui effleure la corde sur une autre fret (en général 5, 7 ou 12 cases plus haut). La main droite doit en même temps pincer la note, rendant l'exercice assez difficile.

**T.H. - Harmonique tapée :** L'harmonique tapée est une harmonique artificielle obtenue en tapant brièvement et toniquement sur une autre frette (en général 12 cases plus haut) la corde frettée de manière à faire vibrer la corde et aussitôt effleurer la corde pour faire ressortir l'harmonique.

**P.H. - Pinch harmonique :** La pinch harmonique se fait au médiator et consiste à jouer la corde en laissant le pouce tenant le médiator effleurer la corde. Cette harmonique s'obtient plus facilement en son saturé et de préférence avec le micro aigu.

**S.H. - Semi-harmonique :** La semi-harmonique est similaire à la pinch harmonique en conservant la résonance naturelle de la corde en plus de l'harmonique.

Guitar Pro propose de noter les harmoniques (artificielles et naturelles) de deux manières différentes (voir <u>feuille de style</u>).

#### Bend

Le bend ou tiré consiste à tirer sur la corde frettée avec le doigt (en général majeur, annulaire ou auriculaire) de la main gauche (pour un droitier) pour augmenter la tension de la corde et ainsi la hauteur de la note frettée. La fenêtre **Bend** permet de configurer avec précision le type de bend à effectuer en modifiant les points. Pour les bends sophistiqués, il faut utiliser les liaisons afin de rendre la partition cohérente avec le rendu audio.

Les boutons **Bend**, **Bend**/**Release**, ... permettent de définir la forme de base de la courbe. C'est aussi de ce choix que dépend le symbole affiché sur la tablature.

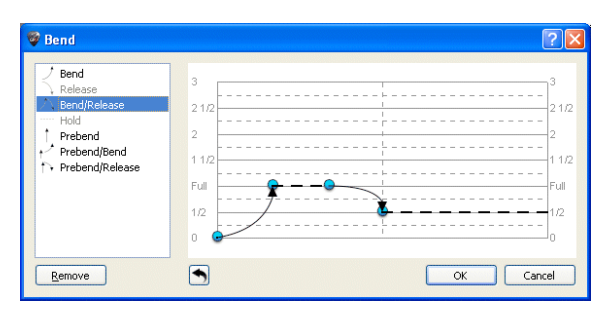

La liste allant de ¼ à 3 détermine la **hauteur maximum** de l'effet en nombre de tons. Le terme "Full" équivaut à un ton. De ce choix dépend également l'affichage de l'effet sur la tablature.

La courbe peut être modifiée en déplaçant les points. Lorsque deux notes sont liées, le **bend** s'étend par défaut à l'ensemble de la durée, il est cependant possible d'éditer un **bend** sur une note liée et d'y mettre par exemple un hold afin de créer un bend dont le motif n'existe pas par défaut.

La <u>feuille de style</u> permet d'afficher le **bend** sur la notation standard.

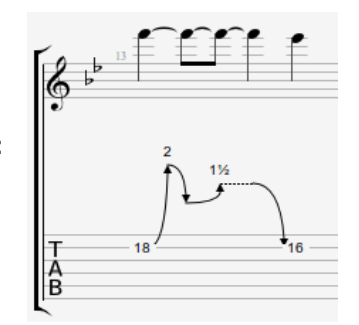

## Voici un exemple de ce que l'on peut faire :

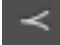

#### Fade In (effet violon)

L'effet violon consiste à jouer sur le potentiomètre de volume de sa guitare électrique afin d'augmenter le son de manière à ne pas entendre l'attaque, il permet aussi d'avoir un effet "bande inversée" apprécié des guitaristes

#### Fade out

Le fade out permet une extinction du son par le potentiomètre de volume de la guitare.

#### Volume swell

Il s'agit d'un fade in enchaîné avec un fade out.

#### Appoggiature avant le temps

L'appoggiature est un ornement qui consiste en une petite note très courte jouée juste avant une autre note, dans le cas d'une appoggiature avant le temps, elle tombe sur le temps qui vient après et qui est donc joué au moment où il est écrit. Pour entrer une appoggiature il faut d'abord entrer une note puis transformer celle-ci en appogiature, ce qui a pour avantage de ne pas limiter le nombre d'appoggiatures successives, on peut donc lui appliquer tous les effets. Une appoggiature n'intervient pas dans le calcul de la durée de la mesure et dans l'affichage de la rythmique.

#### Appoggiature sur le temps

Identique à l'appogiature avant le temps, sauf qu'ici l'appoggiature démarre sur le temps ce qui a pour effets de décaler le temps qui suit (qui démarre donc un peu après le moment où il est écrit).

#### Hammer On/Pull Off

Le hammer on (Ho) / pull off (Po) est une technique de transition entre 2 notes jouées sur la même corde. La 1ère note est jouées normalement alors que pour la 2ème la main droite (pour un droitier) ne pince pas la corde.

<sup>1—3</sup> Dans le cas d'un hammer on (marteau), la 2ème note, plus haute que la 1ère, est obtenue en tapant avec un doigt (par exemple le majeur) sur la corde, tout en conservant le doigt (par exemple l'index) appuyé sur la case de la 1ère note.

<sup>3</sup> Dans le cas d'un pull off (tiré), la 2ème note, plus basse que la 1ère, est obtenue en lâchant le doigt de la 1ère note, tout en ayant préalablement appuyé sur la case de la 2ème note.

En fonction des valeurs de la 1ère et de la 2ème note, Guitar Pro détermine automatiquement s'il doit afficher un hammer on ou un pull off. La <u>feuille de style</u> permet de configurer l'affichage ou non des H et P au dessus des liaisons.

Il arrive souvent que les hammer on / pull off s'enchaînent sur les deux même notes afin de jouer un phrasé legato :

108-7 108-7-9767976

#### Mordant ascendant

Un mordant ascendant est un ornement mélodique prenant la forme d'un battement rapide entre la note principale (la note écrite) et la note supérieure (qui dépend donc de l'armure).

#### Mordant descendant

Un mordant descendant est un ornement mélodique prenant la forme d'un battement rapide entre la note principale (la note écrite) et la note inférieure (qui dépend donc de l'armure).

#### Gruppetto

Un gruppetto (en italien, « petit groupe ») est un ornement mélodique qui prend la forme d'un dessin mélodique de quatre sons tournant autour de la note principale et faisant apparaître les deux notes voisines — supérieure et inférieure. Le gruppetto commence par la note immédiatement inférieure puis la note principale, la note supérieure pour finir sur la note principale. Comme le mordant, le gruppetto dépend de l'harmonie du morceau, donc de l'armure.

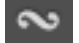

#### Gruppetto inversé

Un gruppetto inversé est un ornement mélodique qui prend la forme d'un dessin mélodique de quatre sons tournant autour de la note principale et faisant apparaître les deux notes voisines — supérieure et inférieure. Le gruppetto commence par la note immédiatement supérieure puis la note principale, la note inférieure pour finir sur la note principale.

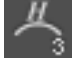

#### Tapping main gauche

Le tapping main gauche consiste à venir frapper le manche avec un doigt de la main gauche sans avoir attaqué la note précédemment.

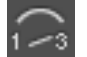

### Slides

Le slide (glissé) consiste à jouer une note en glissant le doigt de la main gauche (pour un droitier) sur les cases de la guitare. Différents types de slides sont supportés par Guitar Pro :

La 1ère est jouée puis le doigt glisse vers la 2ème note qui n'est pas jouée.

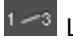

La 1ère est jouée puis le doigt glisse vers la 2ème note qui est jouée à son tour.

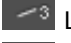

La note est jouée en venant d'une case plus basse (non précisée).

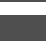

La note est jouée en venant d'une case plus haute (non précisée).

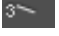

La note est jouée puis le doigt glisse vers une case plus basse (non précisée).

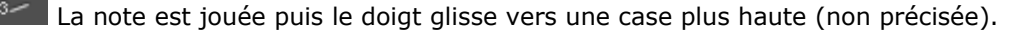

#### PM Palm Mute

Le palm mute consiste à étouffer les cordes en posant légèrement la paume de la main droite (pour un droitier) sur les cordes prêt du chevalet. Faire attention à cet effet lorsque vous avez une guitare avec un vibrato flottant.

Le palm mute est représenté par le symbole "PM" au-dessus de la tablature.

L'intensité du Palm Mute peut être réglée en déplaçant le curseur du slider Palm Mute de l'univers Instrument.

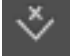

#### Barre de Vibrato

La barre de vibrato (tremolo bar) est une barre disponible sur les guitares électriques permettant d'augmenter ou de diminuer la hauteur de toutes les notes (par une rotation du chevalet). La barre de vibrato se manipule avec la main droite (pour un droitier).

Le fonctionnement de la fenêtre Tremolo Bar est quasi identique à celui de la fenêtre Bend.

#### Trill

Le trill consiste à alterner rapidement deux notes sur la même corde par une succession de hammer on (Ho) et pull off (Po). La fenêtre Trill permet de choisir la case de la 2ème note (la 1ère note étant la note indiquée sur la partition), ainsi que la vitesse du trill.

L'intérêt de cette notation est qu'elle allège la partition puisque les notes alternées ne sont pas affichées.

#### Tremolo Picking

Le tremolo picking consiste à jouer rapidement la même note.

Comme pour le trill, l'intérêt de cette notation est qu'elle allège la partition en n'affichant qu'une seule note.

#### Vibrato main gauche

Le vibrato main gauche consiste à bouger rapidement le doigt de la main gauche (pour un droitier) qui frette la corde. Le mouvement produit ainsi une variation de hauteur.

Le vibrato est symbolisé par une petite vague au-dessus de la tablature et dure tout le temps que sonne la note. Guitar Pro propose deux amplitudes de vibrato (léger et ample).

#### Vibrato chevalet (barre de vibrato)

Le vibrato au chevalet est plus prononcé que le vibrato main gauche et s'obtient à l'aide de la barre de vibrato. Cet effet est donc appliqué à toutes les notes de l'accord.

Le coup de vibrato est symbolisé par des dents de scie au-dessus de la tablature et cesse dès qu'une nouvelle note est rencontrée. Guitar Pro propose deux amplitudes de vibrato (léger et ample).

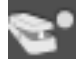

#### Wah-Wah

La Wha-wha est une pédale d'effet. Les options possibles sont Ouverte(o)/Fermée(+). La Wha-wha est jouée lorsque vous utilisez le RSE et qu'une pédale Wha-wha est intégrée dans votre chaîne d'effets (voir <u>Configurer le son</u>).

#### Arpeggio

L'arpeggio (arpège) consiste à égrener les notes d'un accord, la fenêtre arpeggio permet de régler la vitesse ainsi que le décalage. L'arpeggio down va de la corde grave à la corde aiguë, et l'arpeggio up de la corde aiguë à la corde grave.

#### Brush

Le brush consiste à brosser les cordes d'un accord de manière rythmée. Il est très utilisé pour les accompagnements de guitare rythmique.

La fenêtre permet de régler la vitesse ainsi que le décalage. Cette durée doit être inférieure à la durée du temps lui-même pour que toutes les notes sonnent avant que d'autres notes ne soient jouées.

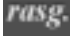

#### Rasgueado

Le rasgueado est une technique main droite très utilisé en guitare flamenca, Guitar Pro propose 18 motifs de rasgueado qui sont interprétés par le moteur audio. L'affichage de la partition indique Rasgueado sur les accords ainsi que le motif choisi.

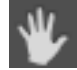

#### Left-Hand Fingering

Le doigté main gauche (pour un droitier) permet d'indiquer avec quel doigt la corde est appuyée sur le manche de la guitare. "T" représente le pouce, "0" l'index, "1" le majeur, ... (on peut configurer la notation dans la <u>Feuille de Style</u>)

Le doigté main gauche est affiché sur la portée solfège avant la note, ou s'il n'y a pas de portée solfège en dessous de la tablature.

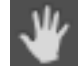

#### Doigté main droite

Le doigté main droite (pour un gaucher) permet d'indiquer avec quel doigté la corde est pincée (jouée). "p" représente le pouce, "i" l'index, "m" le majeur, ... (on peut configurer la notation dans la <u>Feuille de Style</u>)

Le doigté main droite est affiché sur la portée solfège avant la note, ou s'il n'y a pas de portée solfège au dessus de la tablature.

### tr

#### Numéro de la corde sur la notation standard

Permet d'afficher le numéro de la corde pincée sur la portée solfège.

#### Coup de médiator

Le coup de médiator permet d'indiquer le sens du battement du médiator. "v" indique que le battement va du bas vers le haut (de la corde aiguë vers la corde grave).

#### tap Tapping

Le tapping consiste à faire sonner une note en tapant sur la case correspondante avec les doigts de la main droite (souvent les deux). La corde n'est donc pas pincée comme c'est le cas habituellement.

Le symbole "T" est affiché au-dessus de la tablature pour indiquer un tapping. Dans Guitar Pro, le tapping s'applique forcément à toutes les notes de l'accord. Cet effet est interprété par le moteur audio de Guitar Pro.

#### slap Slap (basse)

Le slap consiste à taper en haut du manche sur une des grosses cordes avec le pouce de la main droite (pour un droitier) par un mouvement de rotation du poignet afin d'obtenir un son percutant. Le slap est souvent suivi d'un pop (ci-dessous). Les samples de slap pour basses sont intégrés aux banques de basses afin d'avoir un rendu réaliste.

#### pop

#### Pop (basse)

Le pop consiste à tirer une des deux cordes aiguës avec de l'amplitude en utilisant l'index de la main droite (pour un droitier). Le pop est souvent précédé d'un slap (ci-dessus). Les samples de pop pour basses sont intégrés aux banques de basses afin d'avoir un rendu réaliste.

#### 4. Les symboles permettant d'annoter et de designer la partition

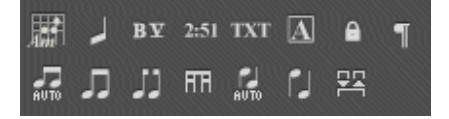

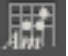

Accords (touche de raccourci [A])

Voir Diagrammes d'accords.

#### Slashes

Ce bouton permet d'intégrer la notation slash dans la tablature, convertit les notes sélectionnées en slash tout en conservant l'information des notes entrées. Très utiles pour entrer des rythmiques avec des notes de transition. Il est aussi possible d'avoir une piste uniquement en slash (voir propriété de la piste).

#### **BV** Barré étendu

Indication au dessus de la portée permettant de préciser si on effectue un barré ou semi-barré sur une case précise pendant une partie de la partition. Très utilisé en guitare classique, lorsqu'il n'y a pas de tablature.

#### 2:51 Timer

Permet d'indiquer à un endroit précis, le nombre de minutes et de secondes qui se sont écoulées depuis le début de la partition, calcul effectué automatiquement par Guitar Pro et affiché sous la forme min:sec sur la partition.

#### Section

Permet d'insérer une section. Voir <u>Ajouter des sections</u>.

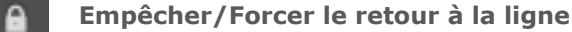

Permet d'empêcher (forcer) la mesure suivante d'aller à la ligne suivante.

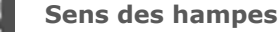

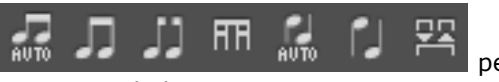

permettent de personnaliser les sens

des hampes et les regroupements de ligatures.

Les 7 derniers boutons

This is an e-xam-ple, a li-ttle e-xam-ple

L1

[verse]

## **Ajouter des paroles**

L'ajout des paroles se fait dans l'univers lyrics, les paroles s'ajoutent automatiquement à la piste choisie.

Cela permet de travailler facilement le texte (utilisation des fonctions couper/copier/coller) et de l'organiser en sections (Couplets, Refrain, ...).

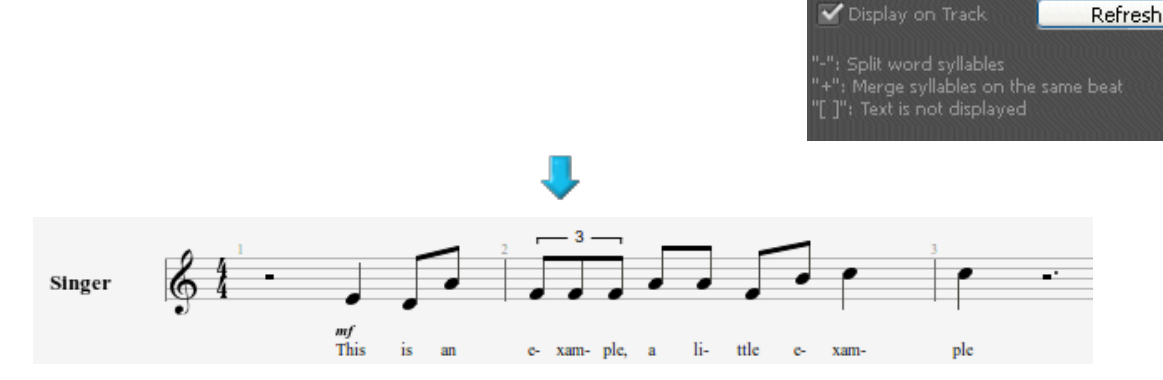

#### 1.Choix de la piste

Pour que les paroles apparaissent sur la partition, vous devez sélectionner une piste. Les paroles seront alors automatiquement dispatchées sur cette piste en fonction de la syntaxe (voir le 4ème point ci-dessous).

En général, les paroles sont affectées à une piste chant, c'est-à-dire une piste comprenant la mélodie de la chanson. Vous pouvez toutefois les placer sur une piste instrumentale, mais vous devrez certainement revoir la syntaxe car il est rare dans ce cas qu'un temps corresponde à une syllabe.

A noter que vous pouvez aussi choisir de ne pas affecter les paroles à une piste, et les indiquer uniquement pour information, notamment si vous n'avez pas connaissance de la mélodie.

#### 2.Les lignes

Il est possible de saisir jusqu'à 5 lignes de texte. Les lignes sont affichées les unes sous les autres sur la piste sélectionnée.

#### 3.La mesure de départ

Pour chaque ligne, vous pouvez définir une mesure de départ à partir de laquelle les paroles seront dispatchées. Cela vous évite de devoir mettre des espaces au début des paroles.

#### 4.Les paroles

La zone de saisie permet de saisir les paroles proprement dîtes.

Guitar Pro dispatche automatiquement chaque syllabe sur un temps différent. Le changement de syllabe se fait lorsque lorsqu'il y a un ESPACE () ou bien un TIRET (-). Vous devez ainsi utiliser les tirets pour séparer les différentes syllabes d'un mot. En revanche, si vous ne souhaitez pas que Guitar Pro sépare deux mots, remplacez l'espace par le symbole PLUS (+).

Pour laisser un blanc sur un temps, ajoutez simplement plusieurs tirets ou espaces consécutifs.

Les retours à la ligne sont considérés comme des espaces. En revanche, plusieurs retours à la ligne ne constituent qu'un seul espace. Vous pouvez ainsi aérer votre texte sans problème.

Les textes mis entre CROCHETS ([]) ne sont pas affichés sur la partition. Vous pouvez ainsi utiliser les crochets pour ajouter des commentaires ou indiquer les entêtes de paragraphe ("INTRO", "COUPLET", "REFRAIN", ...).

Vous pouvez décocher **Afficher sur la piste** pour que les paroles n'apparaissent pas.

## **Ajouter des sections**

Les sections sont des repères qui permettent d'accéder rapidement à un endroit de la partition, elles peuvent être repérées par des lettres et/ou des noms (Intro, Refrain, Solo ...).

| Les sections sont liées aux mesures et sont donc attachées à                                                                                                    | 1 4 8                                                                                            |
|----------------------------------------------------------------------------------------------------|--------------------------------------------------------------------------------------------------|
| la piste master.                                                                                                    | A Intro D Verse                                                                                  |
| <ul> <li>Pour ajouter des sections, vous pouvez :</li> <li>Cliquer sur le bouton de l'univers édition ;</li> <li>Utiliser le menu :<br/>Section &gt; Insérer/Supprimer</li> </ul> | Section     ? X       Letter:     A Y     Section Name:     Intro       Remove     OK     Cancel |

Vous pouvez naviguer entre les sections en utilisant les <u>raccourcis clavier</u> [Alt+gauche et Alt+droite]

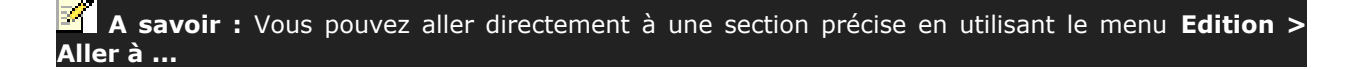

## **Utiliser le Couper/Copier/Coller**

#### Le couper/copier monopiste

Il copie ou coupe le contenu de la sélection multiple, il ne prend donc pas en compte la structure des mesures (signatures rythmiques, armure ...), il est multivoix et peut être utilisé entre plusieurs pistes différentes, même si les instruments ne sont pas compatibles (guitare et piano par exemple) à l'exception des pistes percussions. Il peut donc avoir une utilité de transposition. Lorsque l'on veut copier beaucoup de mesures, il est utile de faire une sélection multiple dans la vue globale afin d'avoir une meilleure vision des mesures copiées.

#### Le couper/copier multipiste

Il prend en compte la structure des mesures, et copie des mesures entières en étendant la sélection multiple aux mesures qui la comprennent. Le couper supprime les mesures sur toutes les pistes.

#### Le collage simple

Il colle le contenu du presse-papier sur la sélection en cours ou à défaut avant la sélection, si la sélection contient plus d'une mesure il ajoute des mesures, sinon il complète la mesure en cours avec le contenu du presse-papier. Lorsque le curseur est sur une mesure vide, le collage comment d'abord à remplir les mesures vides puis créé des mesures s'il en est besoin.

#### Le collage spécial

Le collage spécial permet de choisir ce que l'on va coller et le nombre de collages.

| 🛿 Special Paste 🛛 🔹 🔀                   |
|-----------------------------------------|
| Number of Pastings : 🇯 🗘                |
| Insert the clipboard in the current bar |
| Paste following bar attributes          |
| Chords                                  |
| Text                                    |
| Full Automations                        |
| OK Cancel                               |

Comment insérer ou supprimer des mesures sur une seule piste ?

De part la rigueur musicale imposée dans Guitar Pro (voir la rubrique <u>Gérer les mesures</u>), insérer ou supprimer des mesures sur une seule piste n'a pas de sens, puisqu'une mesure existe sur toutes les pistes. Pour supprimer des mesures, il suffit de faire un copier/coller des mesures voulues sur une sélection multiple.

Si vous avez besoin d'insérer une mesure sur une seule piste, il suffit d'utiliser les fonctions Copier/Coller de la manière suivante :

#### Ex : Pour insérer une mesure avant la mesure 10 sur la piste active

- 1. Sélectionnez toutes les mesures de la 10 à la fin ;
- 2. Placez votre curseur sur la mesure 11, et Collez ;
- 3. Videz le contenur de la mesure 10 (effacez les notes).

Le principe est le même pour insérer plusieurs mesures.

Astuce : Guitar Pro permet de Couper/Copier/Coller entre 2 fichiers ainsi que sur 2 pistes (hors percussions) même si elle ne sont pas du même type (Guitar Pro effectuera alors une transposition et éventuellement un placement automatique des doigts). Si vous copiez entre une piste pitchée et une piste percussion, Guitar Pro copiera la rythmique en remplaçant les notes par des silences.

## **Utiliser les assistants**

Guitar Pro offre de nombreux assistants à la saisie permettant d'accélérer la création de vos partitions. Les assistants se trouvent dans le menu **Outils**.

#### Les assistants de définition des notes

Assistant Let Ring (laisser sonner)

Permet de définir l'option Let Ring pour chaque corde sur un ensemble de mesures ou sur une sélection de notes.

#### Assistant Palm Mute

Permet de définir l'option Palm Mute pour chaque corde sur un ensemble de mesures ou sur une sélection de notes.

L'utilisation de ces assistants peut vous éviter d'avoir à saisir les propriétés Let Ring, Palm Mute et Nuance de chaque note saisie. Par exemple, pour un arpège, vous pourrez en une seule opération définir que toutes les notes des 3 cordes aiguës sont en Let Ring (laisser sonner) de la façon suivante :

| 💗 Let R   | ing Options 🛛 ? 🔀           |
|-----------|-----------------------------|
| Set up le | t ring for:<br>:tion        |
| From      | Bar: 1 🗘 to 24 🗘 All voices |
| Strings   |                             |
| Е         | let ring                    |
| В         | 📃 let ring                  |
| G         | 📃 let ring                  |
| D         | 🔲 let ring                  |
| A         | unchanged                   |
| E         | unchanged                   |
|           | OK Cancel                   |

#### Les assistants de réorganisation de la partition

Ces assistants vous seront utiles lorsque vous composez, après avoir importé une piste, où pendant la saisie des notes, afin d'obtenir la meilleure disposition possible de la tablature.

#### **Redécouper les mesures**

Repositionne les barres de mesure en fonction de la durée des notes.

#### Compléter/Réduire les mesures avec des silences

Ajoute des silences dans les mesures trop courtes (ou vides), et supprime les silences en trop dans les mesures trop longues.

#### Placement automatique des doigts

Repositionne les notes sur la tablature sans changer la mélodie afin de simplifier les positions d'accord et les mouvements de la main.

#### Déplacer/Échanger les voix

Permet de réorganiser les voix sur une partition multivoix.

Ces assistants peuvent être utiles lorsque vous composez, après des importations, ou encore lors d'une saisie en notation standard pour obtenir le meilleur arrangement possible de la tablature.

#### Autres assistants :

#### Transposer

Transpose la piste active ou toutes les pistes d'un nombre de demi-tons défini (en plus ou en moins). Cette fonction ne transpose pas les diagrammes d'accords.

#### Vérifier la durée des mesures

Vérifie sur toute la partition que la durée des mesures correspond à la durée définie par la signature.

| _                     |                                                                                                    |                                                                                                    |
|-----------------------|----------------------------------------------------------------------------------------------------|----------------------------------------------------------------------------------------------------|
| Rythmique             | i notation standard visible<br>ture<br>2ème voix Au-dessus<br>4ème voix Masquée<br>4ème voix Masquée<br>térieur de la tablature<br>les blanches et des rondes en tablature<br>ntales en notation standard<br>ntales sur la notation batterie<br>pimac<br>Avant la note<br>T1234<br>Avant la note<br>En-dessous<br>C | Symboles         ✓ A.H. au lieu de <n> pour les harmoniques artificielles         Utiliser le symbole "C" pour les signatures 4/4 et 2/2         Afficher les bends dans la notation standard         Afficher les bends dans la notation standard         Afficher les sens de l'arpège         ✓ Afficher la seconde note pour l'effet trille         Toujours afficher les notes liées dans la tablature         ✓ Espace entre les mesures pour le coda (mm) 6         Ajouter "sl." pour les effets HO/PO         Ajouter "sl." pour les effets de slide         N° de frettes colorés dans la tablature pour les voix 2, 3 et 4         Masquer les silences inutiles en notation standard         Masquer les nuances</n> |
| zz) (Classique) (Char | ger un style ) (Enregistrer le style                                                                                                    | Appliquer Annuler                                                                                                    |

# La feuille de style Guitar Pro

La fenêtre feuille de style permet de configurer le rendu de votre partition comme vous le désirez, afin d'avoir un rendu professionnel.

Le **style** choisi est lié à la partition, si vous téléchargez une partition dont le style ne vous convient pas vous pouvez lui appliquer un style par défaut (en dur dans le logiciel) comme **Jazz par défaut** ou **Classique par défaut** ou charger un style que vous aurez préalablement enregistré.

La feuille de style comporte 5 onglets :

#### Page & Format

Permet de configurer la mise en page et l'espacement global des notes.

#### Systèmes & Portées

Permet de configurer les systèmes, et les symboles qui y sont liés (comme l'accordage, les clefs ...)

#### En tête & Pied de page

Permet de changer la police, la taille de la police et le placement des textes liés aux propriétés de la partition (auteur, titre ...). Voir <u>Créer une nouvelle partition</u>.

#### **Texte & Style**

Permet de changer la police, la taille de la police des principaux textes de la partition.

#### Notation

Permet de personnaliser les symboles musicaux de façon à avoir la partition la plus proche de celle que vous souhaitez, comme par exemple la taille des diagrammes, l'affichage ou non du HO pour un Hammer On, la notation des doigtés ...

## **Batterie et percussions**

Pour entrer des notes sur une pistes batterie/percussions, servez-vous des <u>raccourcis</u>, chaque ligne pouvant avoir plusieurs articulations (la charleston peut être par exemple ouverte, semi-ouverte ou fermée), on peut utiliser les touches 1, 2, 3 du pavé numérique.

Il est aussi possible d'entrer les notes par l'intermédiaire de la fenêtre instrument :

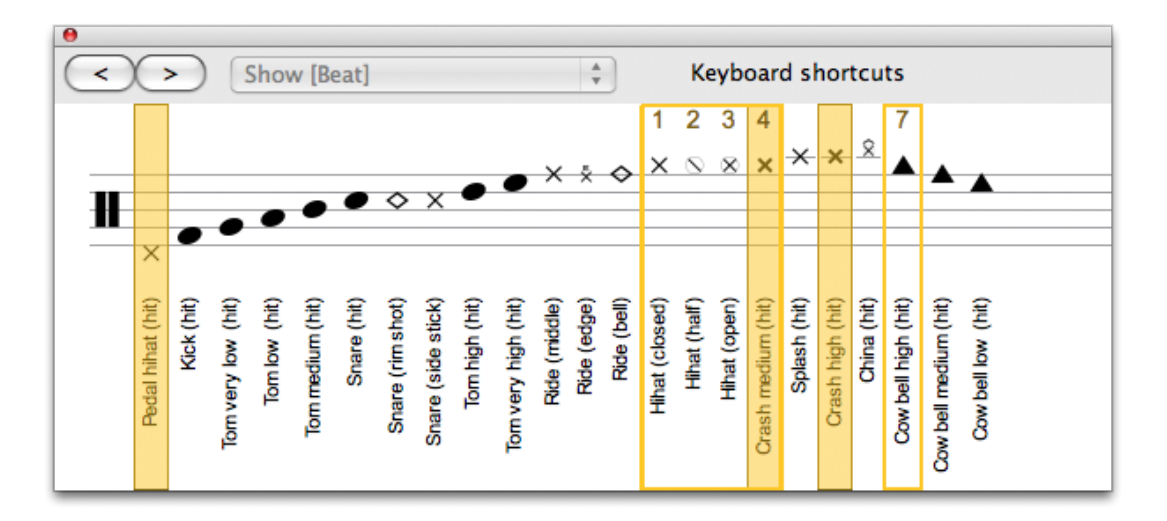

Pour la batterie, dans l'univers instrument vous pouvez choisir quel type de baguette on utilise (baguette, balai ou hotrod), le RSE interprétant ces différents types de frappe.

En mode midi les pistes percussions sont forcément affectées au canal 10.

Astuce : Les couper/coller/coller ont un comportement un peu différent pour les pistes batterie/percussion en ce sens qu'on ne peut copier d'une piste batterie à une piste percussion (à cause des différentes articulations).

# Travailler avec une partition

## **Trouver des partitions**

#### **Guitar Pro files**

Les fichiers Guitar Pro sont reconnaissables par l'extension .**GP3** (versions 3.x), .**GP4** (versions 4.x), .**GP5** (versions 5.x) et .**GPX** (versions 6.x et ultérieures). La version 6 permet d'ouvrir tous les fichiers Guitar Pro 3 et supérieurs, quelle que soit leur version.

Pour ouvrir un fichier Guitar Pro, utilisez le menu **Fichier > Ouvrir**. La liste des derniers fichiers utilisés est disponible en cliquant sur le menu **Fichier > Ouvrir Récent > ...** 

#### Problème de téléchargement sous windows®:

Lorsque vous téléchargez un fichier avec Microsoft Internet Explorer®, ce dernier vous demande si vous souhaitez ouvrir ou enregistrer le fichier sur votre disque dur. Par ailleurs une case à cocher permet de toujours effectuer l'action sélectionnée. Si vous choisissez [Ouvrir] tout en sélectionnant la case à cocher, les fichiers que vous téléchargerez seront alors automatiquement ouverts dans Guitar Pro et vous aurez des difficultés pour les enregistrer sur votre disque dur (ils sont en fait enregistrés dans un dossier temporaire de Windows®). Pour remédier à ce problème, suivez cette procédure :

- 1. Dans l'explorateur Windows®, sélectionnez le menu **Outils > Options des dossiers...**
- 2. Cliquez sur l'onglet **Types de fichiers**.
- 3. Supprimez les extensions .GP3, .GP4, .GP5 et GPX en les sélectionnant puis en cliquant sur le bouton Supprimer.
- 4. Fermez la fenêtre en cliquant sur le bouton **OK**.
- Relancez Guitar Pro 6 via le menu Démarrer > Programmes > Guitar Pro 6 > Guitar Pro 6. Cela aura pour effet de réaffecter automatiquement les extensions de Guitar Pro, tout en supprimant l'ouverture par défaut.

Vous pouvez maintenant de nouveau télécharger des fichiers, Microsoft Internet Explorer® vous demandera si vous souhaitez les ouvrir ou les enregistrer sur votre disque dur.

## Se déplacer dans la partition

Se déplacer dans la partition est extrêmement simple et peut être fait de nombreuses manières.

#### En cliquant sur la partition

Le simple fait de cliquer sur la partition positionne le curseur d'édition à l'endroit voulu.

Vous pouvez même vous déplacer pendant la <u>lecture de la partition</u> pour reprendre la lecture à partir du point cliqué, sans pour autant arrêter la lecture.

#### En utilisant la table de mixage

Pour vous positionner sur une piste précise, cliquez sur le n° ou le nom de la piste dans la <u>table de mixage</u>. Le curseur est alors positionné dans la nouvelle piste sur le premier temps de la mesure en cours ou sur le temps en cours de lecture.

#### En utilisant la vue globale

Pour vous positionner sur une piste et une mesure précises, cliquez sur le carré correspondant dans la vue globale.

#### En utilisant les marqueurs de section

Les <u>sections</u> sont un moyen rapide de vous déplacer dans les différentes sections de la partition. Vous pouvez utiliser le menu **Sections** ou les raccourcis clavier.

#### En utilisant le clavier

Les nombreux <u>raccourcis clavier</u> vous permettent de naviguer facilement de note en note, mesure en mesure ou piste en piste.

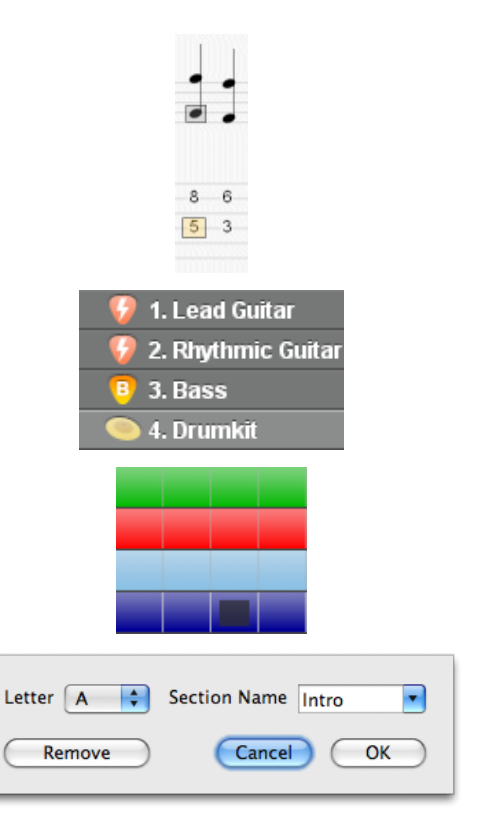

## **Configurer l'affichage**

Pour utiliser Guitar Pro dans les meilleures conditions, il est important de bien configurer l'affichage.

#### Organisation de l'écran

La <u>table de mixage</u> peut être redimensionnée ou totalement masquée. Dans ce cas, utilisez les menus, la barre d'outils Piste ou encore les <u>raccourcis clavier</u> pour changer de piste.

Le menu **Affichage > Plein écran** permet d'optimiser l'affichage de la partition en supprimant la vue des menus, de la vue globale et prenant le maximum de place sur votre écran. Ce mode peut être très utile pour voir le maximum de mesures et pouvoir jouer la partition sans avoir à l'imprimer.

#### Les paramètres d'affichage pour tous les fichiers

Les menus Affichage > page (1 par colonne), Affichage > page (2 par colonne), Affichage > Mode parchemin, Affichage > Mode écran vertical et Affichage > Mode écran horizontal définissent la façon dont la partition est affichée. Si vous souhaitez travailler directement sur la vue papier, les modes **Page** et **Parchemin** sont appropriés. Le mode Parchemin supprime les changements de page pour une vue plus compacte de la partition. Les modes **Ecran** permettent d'exploiter la totalité de l'espace disponible dans la fenêtre du logiciel. En mode **Ecran vertical**, le découpage des mesures en portées se fait de manière

automatique. Le mode **Ecran horizontal** est plus approprié à un affichage multipistes. Le bouton situé en haut à droite de la partition permet d'avoir un affichage plein écran, il réduit ainsi la vue globale, et les menus.

Les propriétés de la piste permettent d'afficher le type de portée que l'on veut (tablature, solfège et slash).

#### Les paramètres d'affichage pour chaque fichier

Guitar Pro permet au choix de visualiser une seule piste à la fois, toutes, ou bien certaines seulement. Le menu **Affichage > Vue multipistes** permet d'activer et de désactiver la vue multipistes.

Lorsque la vue multipistes est activée, les icones adans la vue globale vous permettent de choisir de n'avoir qu'une piste visible, toutes les pistes, ou une sélection de celles-ci. Notez que la piste active reste

toujours visible. Seuls les accords et accordages des pistes avec l'icone 🞴 activé s'affichent à l'écran.

## **Configurer le son**

Guitar Pro propose deux technologies différentes pour jouer la partition : le **RSE** et le **MIDI**.

#### Le son RSE :

Le RSE [Realistic Sound Engine] est une technologie audio propre à Guitar Pro. Celle-ci repose sur l'enregistrement de véritables samples de guitares, basses, batteries ainsi que d'une centaine d'autres instruments enregistrés en studio par des professionnels. RSE permet un rendu audio très réaliste. L'activation du RSE se fait via le menu **Son > Utiliser RSE**.

Le choix de la banque se fait dans <u>l'univers instrument</u>, alors que les réglages d'effets (à la piste) se font dans l'univers audio, celui du Mastering (pour l'ensemble des pistes) se fait dans l'univers Master.

Les modélisations d'effets ont été réalisés par :

Overloud (<u>www.overloud.com</u>)

Guitar Amp, Effect and Stompbox modelisations.

#### L'univers Audio

Dans l'univers audio, vous pouvez configurer votre chaîne d'effets, sauvegarder ainsi que charger des chaînes d'effets. Votre chaîne d'effets comporte 5 effets maximum, et il vous est possible d'enregistrer jusqu'à 4 variations par piste, c'est à dire que vous avez la possibilité d'avoir 4 chaînes différentes pour la même piste et que vous pouvez switcher de l'une à l'autre comme vous l'entendez à l'instar des multieffets qui proposent 4 presets par banque (Univers **Edition > Variations ...**)

Cliquez sur les emplacements vides pour ajouter des effets, sur les flèches <> pour déplacer la pédale dans la chaîne d'effets, sur les petites croix pour supprimer les effets et sur le switch (en dessous du nom de la pédale) pour bypasser l'effet.

Les samples ont été enregistrés par : Chocolate Audio (www.chocolateaudio.com)

The Ultimate source for samples.

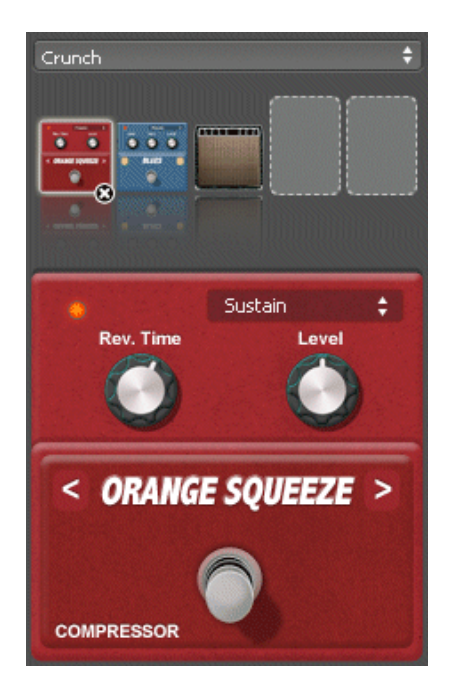

A savoir : Si vous insérez une pédale wha-wha dans votre chaîne, celle-ci pourra servir de filtre fixe ou être utilisé pour avoir le véritable effet wha-wha en indiquant sur la partition les positions

Open(o)/Close(+) de la wha-wha grâce aux boutons **e la sea**. Si vous voulez enclenchez la whawha à un moment précis, configurer deux variations avec une chaîne où la wha-wha est bypassée et l'autre où elle est active.

#### Le son Midi

**Définition :** MIDI – Musical Instrument Digital Interface. Il s'agit d'un protocole, un langage universel permettant de communiquer des informations musicales numériques entre ordinateurs, synthétiseurs, séquenceurs, etc. Les fichiers MIDI comprennent des messages décrivant de façon précise une partition : notes, rythme, tempo, instruments, etc.

La qualité du son ainsi produit dépend de votre matériel (carte son, synthétiseur matériel ou logiciel) et non

de Guitar Pro lui-même, qui se contente d'envoyer des informations de hauteur et durée de notes à votre matériel qui se charge de les transformer en son audio.

De même, la liste des instruments disponibles dans Guitar Pro est définie par la norme Général MIDI et n'est pas extensible, à moins d'utiliser un matériel spécifique.

**Problème de son :** Selon votre carte son, il est possible que vous entendiez des "craquements" lors de l'écoute. Dans ce cas, allez dans les propriétés d'affichage de Windows® (clic droit sur le bureau de Windows®, puis menu Propriétés), sélectionnez l'onglet Paramètres, cliquez sur le bouton Avancé, sélectionnez l'onglet Dépannage et placez l'accélération matérielle sur Aucune.

#### Configuration du son

Une fois la ou les cartes sons configurées dans la fenêtre Configuration Audio (menu Son > Configuration Audio), elle s'effectue dans l'univers instrument et est configurable uniquement si vous êtes en mode midi (menu **Son > RSE [Realistic Sound Engin] F2**).

#### Sortie MIDI

Guitar Pro permet d'utiliser 4 ports MIDI simultanément. Vous pouvez affecter un périphérique MIDI différent sur chacun des ports.

Il est recommandé de choisir le meilleur périphérique MIDI sur le port n°1, qui est celui par défaut lors de la création d'une nouvelle piste dans Guitar Pro.

#### Capture MIDI

La capture MIDI permet de saisir les notes via un instrument MIDI (voir <u>Saisie des notes</u>).

#### Ports et canaux

Au niveau de la l'univers instrument, vous choisissez pour chaque piste le **port** utilisé ainsi que le ou les **canaux** utilisés.

Par défaut, Guitar Pro affecte 2 canaux par piste afin d'améliorer le rendu des effets (les effets sont joués sur un canal séparé pour ne pas affecter les notes sans effet). Si deux pistes utilisent les mêmes canaux sur le même port, leurs propriétés audio seront liées (instrument, volume, panoramique...). Il peut donc être utile de n'utiliser qu'un seul canal par piste si votre partition contient un grand nombre de pistes.

Par convention, les pistes <u>percussions</u> sont toujours sur le canal 10 (norme MIDI).

Activez l'option **force 11-16** pour que Guitar Pro utilise un canal MIDI par corde (utile si vous avez par exemple plusieurs Bend différents sur le même temps).

## **Jouer la partition**

Guitar Pro a été étudié pour faciliter au maximum l'apprentissage d'une partition. De nombreuses options sont ainsi disponibles concernant le jeu de la partition

#### Lancer la partition

Pour lancer la lecture de la partition, vous pouvez utiliser les fonctions du <u>menu Son</u>, la **barre espace** du clavier ou la barre d'outils **Son** :

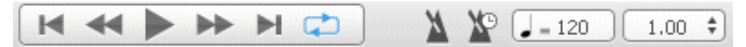

Pour jouer une partie seulement du morceau, il suffit au préalable d'effectuer une sélection multiple à l'aide de la souris.

#### Jouer en boucle, et ou de plus en plus vite (Speed trainer)

Le menu **Son > Jouer en boucle / De plus en plus vite [F9]** permet de jouer en boucle tout ou partie de la partition.

Pour jouer en boucle une partie seulement du morceau, il suffit au préalable d'effectuer une sélection multiple à l'aide la souris.

| • Simple loop | Repeat the countdown                       |
|---------------|--------------------------------------------|
| From 50%      | (*) to 100% (*) Step 10% (*) Repeat 1x (*) |
|               | Cancel OK                                  |

Le choix **Boucle Simple** se contente de lire en boucle tout ou partie du morceau sans changer le tempo. Le choix **De plus en plus vite** incrémente le tempo de la variation choisie entre le tempo initial et le tempo final. Il est possible de spécifier le nombre de fois que le speed trainer devra jouer la sélection avant d'incrémenter le tempo.

#### Tempo

Le menu = **Son** > **Tempo** ouvre la fenêtre automation et permet de définir le tempo initial, il permet aussi de programmer des changements de ce tempo en cours de partition.

Pendant la lecture, le tempo en cours est affiché dans la barre d'état et dans la barre de transport de Guitar Pro.

Le bouton **Tempo relatif** à droite du tempo permet d'affecter à tout moment un coefficient au tempo en cours afin d'accélérer ou de ralentir le jeu sans modifier le fichier. Le coefficient peut varier de x0.25 (4 fois plus lentement) à x2 (2 fois plus rapide). Pour désactiver cette fonction, il suffit de remettre sa valeur à 1.00.

#### Métronome et décompte

Le menu **Son > Métronome** permet d'activer le métronome pendant la lecture. L'onglet Général du menu **Guitar Pro > Préférences** permet de paramétrer le métronome. Le <u>métronome</u> peut aussi être utilisé seul.

Le menu **Son > Décompte** permet de demander à Guitar Pro d'effectuer une mesure à vide avant de lancer la lecture. Cela permet de bien reprendre en main son instrument avant de jouer, mais aussi de prendre la mesure du tempo pour démarrer sur le bon rythme. Il est aussi possible dans le cas où la boucle est activé, de choisir si on souhaite répéter le compte à rebours à chaque tour de boucle.

#### La table de mixage

| + × i + +           | S   | М | 9 | Vol. | Pan | :          | 1 | 4 | 8 | 12 |
|---------------------|-----|---|---|------|-----|------------|---|---|---|----|
| 🛛 🛑 1. Steel Guitar | ۰   | ۰ | 9 |      | 0 🥥 | 0000000000 |   |   |   |    |
| 2. Bass             | ۰   | ۰ | 9 |      | 🕥 🥥 |            |   |   |   |    |
| 🥯 3. Drumkit        | ۰   | ۰ | 9 |      | •   |            |   |   |   |    |
| Master              | / 🕛 |   |   |      | •   |            |   |   |   |    |

La table de mixage permet de régler les paramètres audio des pistes tels que l'instrument, le volume, le panoramique, etc. Ces paramètres correspondent à l'état initial de la partition, mais vous pouvez programmer des <u>changements de paramètres</u> à des endroits précis de la partition.

De plus, lorsqu'une piste ne contient pas d'automations de volume (panoramique), celui-ci peut être modifiée pendant la lecture (ici il n'est pas possible de régler le volume la piste 2 pendant la lecture, la cadre bleu qui entoure le réglage du volume et le A entouré à côté indiguent qu'il y a des automations de volume sur cette piste, il faut donc enlever les automations de volume (F10) avant de pouvoir régler le volume sur cette table de mixage). Les paramètres d'égalisation peuvent être modifiés indifféremment pendant la lecture.

Vous pouvez ainsi lancer la lecture, cliquer sur l'instrument d'une piste et sélectionner les instruments disponibles un par un pour entendre celui dont la sonorité est la plus adaptée.

La table de mixage inclut pour chaque piste une case Solo (S) et Muette (M) permettant respectivement de jouer une ou plusieurs pistes en solo (sans les autres pistes) et de couper le son d'une ou plusieurs pistes.

Si vous ne souhaitez écouter qu'une ou deux pistes, il est plus rapide de mettre ces pistes en Solo. En revanche, si vous souhaitez couper le son d'une ou deux pistes seulement (pour les jouer vous-même par exemple), il est plus rapide de passer par l'option Mute.

Les potentiomètres d'égalisation peuvent être masqués en cliquant sur la petite icône

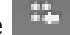

Cliquez sur 💼 pour ajouter une piste.

Cliquez sur 💹 pour effacer une piste.

Cliquez sur 🚺 pour ouvrir la fenêtre **Propriétés de la piste**.

Cliquez sur 🚺 pour modifier l'ordre des pistes.

savoir : Lors d'un export WAV les pistes muettes ne sont pas exportées.

savoir : Vous trouverez sur la tranche Master un potentiomètre permettant de changer la tonalité de tous les instruments mélodiques.

#### Défilement progressif

Permet de lire la partition sans saut brutal à chaque changement de page (la partition descend progressivement lors du changement de page).

# Imprimer une partition

# Lancer l'impression

Le menu **Fichier > Imprimer** permet de lancer l'impression de la partition.

A savoir : Utilisez la Feuille de style (Fichier > Feuille de style) pour personnaliser les polices de caractères, les marges, et les autres paramètres de mise en page.

# Importer une partition

# **Importation MIDI**

**Définition :** MIDI – Musical Instrument Digital Interface. Il s'agit d'un protocole, un langage universel permettant de communiquer des informations musicales numériques entre ordinateurs, synthétiseurs, séquenceurs, etc. Les fichiers MIDI comprennent des messages décrivant de façon précise une partition : notes, rythme, tempo, instruments, etc. La qualité de restitution sonore d'un fichier MIDI dépend de la carte son utilisée.

Le menu **Fichier > Importer > MIDI** permet d'importer un fichier MIDI dans Guitar Pro. Guitar Pro supporte les formats MIDI 0 et 1.

# Importation ASCII

**Définition:** Le format ASCII est une représentation texte d'une tablature dans laquelle les lignes sont représentées par des tirets « ----- ». Ce format, bien que peu esthétique, est le seul permettant d'échanger une tablature sans devoir recourir à un logiciel spécifique. Il est très utilisé sur Internet. L'extension de fichier généralement utilisée est .txt ou .tab.

Guitar Pro permet d'analyser les fichiers textes ASCII pour en extraire les informations musicales. Vous pouvez ainsi passer d'une partition "symbolique" à une vraie partition Guitar Pro que vous pouvez écouter, modifier et imprimer.

Guitar Pro importe les notes, la rythmique, les effets et les changements de mesure. L'importation se fait sur la piste active. Il est ainsi possible d'importer successivement plusieurs fichiers correspondants aux différents instruments.

Le fichier à importer peut être agrémenté de commentaires ou de textes divers, Guitar Pro est capable d'extraire les tablatures quel que soit le contenu du fichier. Les seules règles à respecter pour que l'importation se fasse correctement sont les suivantes :

- Les lignes doivent être représentées par des tirets : « ».
- Les changements de mesure doivent être indiqués par un trait vertical sur chacune des cordes : « | ».
- Il ne doit pas y avoir de ligne vide entre deux cordes d'une même ligne de tablature.
- Les commentaires au sein même des lignes de tablature sont à éviter.

Après l'importation ASCII, il est souvent nécessaire de retoucher la rythmique pour que les mesures soient complètes. L'outil <u>Redécoupage des mesures</u> peut être utile à cet effet. Si la partition est jouée sans que les mesures ne soient complètes, la rythmique sera incorrecte et les notes dépassant la mesure ne seront pas jouées.

## **Importation MusicXML**

Le menu **Fichier > Importer > MusicXML** permet d'importer des fichiers MusicXML (standards et/ou compressés) dans Guitar Pro.

Créé par <u>Recordare</u>, MusicXML est une description XML d'une partition musicale.

Ce format d'échange universel est maintenant disponible dans la plupart des logiciels de musique.

## **Importation PowerTab**

Le menu **Fichier > Importer > PowerTab** permet d'importer des fichiers PowerTab® dans Guitar Pro. PowerTab® est un excellent éditeur de tablatures, dans le même esprit que Guitar Pro mais avec une approche différente. Il est disponible sur <u>http://power-tab.net</u>.

## **Importation TablEdit**

Le menu **Fichier > Importer > TablEdit** permet d'importer des fichiers Tabledit® dans Guitar Pro. TablEdit® est un excellent éditeur de tablatures, dans le même esprit que Guitar Pro mais avec une approche différente. Il est disponible sur <u>http://www.tabledit.com</u>.

Exporter une partition

## **Exportation MIDI**

**Définition :** MIDI - Musical Instrument Digital Interface. Les fichiers MIDI comprennent des messages décrivant de façon précise une partition : notes, rythme, tempo, instruments, etc. La qualité de restitution sonore d'un fichier MIDI dépend de la carte son utilisée.

Le menu **Fichier > Exporter > MIDI** permet d'exporter la partition au format MIDI (.mid). Le fichier est exporté au format MIDI 1.

Pour qu'une piste ne soit pas exportée, il suffit de la rendre muette dans la table de mixage.

Astuce : Guitar Pro permet d'affecter 2 canaux pour une seule piste afin d'en améliorer le rendu sonore. Certains logiciels ne supportent pas l'utilisation de plusieurs canaux pour la même piste. Ainsi, si vous avez des difficultés pour ouvrir les fichiers MIDI exportés par Guitar Pro, utilisez un seul canal par piste.

### **Exportation ASCII**

Définition : Le format ASCII est une représentation texte d'une tablature dans laquelle les lignes sont représentées par des tirets « ----- ». Ce format, bien que peu esthétique, est le seul permettant d'échanger une tablature sans devoir recourir à un logiciel spécifique. Il est très utilisé sur Internet. L'extension de fichier généralement utilisée est .txt ou .tab.

Le menu Fichier > Exporter > ASCII Tab permet d'exporter la piste active au format tablature ASCII.

## **Exportation MusicXML**

Le menu **Fichier > Exporter > MusicXML** permet d'exporter des fichiers Guitar Pro vers le format MusicXML.

Créé par <u>Recordare</u>, MusicXML est une description XML d'une partition musicale.

Ce format d'échange universel est maintenant disponible dans la plupart des logiciels de musique.

## **Exportation WAV**

Le menu **Fichier > Exporter > WAV** permet d'enregistrer un fichier audio à partir du son produit par la lecture de la partition.

L'export WAV permet ainsi d'écouter vos partitions sans utiliser Guitar Pro. Vous pouvez de plus graver le fichier obtenu sur un CDROM à l'aide d'un logiciel de gravure tel que Nero® ou EasyCD Creator®.

Il est assez simple de convertir ce fichier wave en fichier mp3 par itunes ou autre lecteur multimedia.

L'export wave nécessite les banques RSE, il n'exporte pas les pistes midi. Si vous voulez exporter une partie de votre partition, faites une sélection multiple et utilisez l'export WAV.

| 💻 Export Wav File 🛛 🛛         |
|-------------------------------|
| Options                       |
| 🔘 Complete Score              |
| <ul> <li>Selection</li> </ul> |
|                               |
|                               |

## **Exportation PNG**

Le menu **Fichier > Exporter > PNG** permet d'enregistrer la partition sous la forme d'une grande image. Cette fonction peut être utile si vous souhaitez par exemple afficher vos partitions sur une page web. L'image produite correspond exactement à l'image de la page en cours de la partition dans le logiciel Guitar Pro.

Le bouton **Exporter** permet d'enregistrer l'image.

Astuce : La taille de l'image tient compte du zoom. Vous pouvez ainsi obtenir des images plus ou moins grandes selon l'usage que vous souhaitez en faire.

**Astuce :** Le format PNG image est adapté aux écrans d'ordinateurs. Si vous souhaitez insérer une partition dans un document destiné à être imprimé, nous vous recommandons plutôt d'utiliser l'exportation PDF.

**Attention :** L'exportation PNG n'est vraiment utile qu'en mode Page.

## **Exportation PDF**

Le menu **Fichier > Exporter > PDF** permet d'exporter des fichiers Guitar Pro vers le format Adobe® PDF®, lisible et imprimable par tout le monde avec le lecteur gratuit Adobe® Reader®.

# Les outils du guitariste

## Les diagrammes d'accords

Si l'outil **diagrammes d'accords** permet d'enrichir la tablature, il constitue à lui seul un véritable **outil de référence pour le guitariste**, indépendamment de la tablature.

Pour ouvrir la fenêtre de diagrammes d'accords, utilisez le menu **Note > Accord**.

Comme pour tous les outils dans Guitar Pro, les diagrammes d'accords s'adaptent automatiquement à l'accordage choisi pour la piste active. Vous pouvez ainsi obtenir et générer des diagrammes pour un accordage exotique, introuvable dans un dictionnaire d'accords.

La fenêtre de diagrammes d'accords se compose de plusieurs zones.

Les différentes zones de la fenêtre sont interactives et il est important de bien comprendre leur mécanisme afin d'exploiter au mieux l'outil de diagrammes d'accords.

| 🖤 Dialog                                           |                                                                                                    |                        |                                      |                                                                                                    |                                                         |                |   |    |       |  |
|----------------------------------------------------|----------------------------------------------------------------------------------------------------|------------------------|--------------------------------------|----------------------------------------------------------------------------------------------------|---------------------------------------------------------|----------------|---|----|-------|--|
| C C#<br>D D#<br>E<br>F<br>F#<br>G#<br>A<br>A#<br>B | M<br>m<br>aug<br>dim<br>sus2<br>sus4<br>6<br>m6<br>7<br>7<br>7<br>M<br>m7<br>m7<br>M<br>dim7<br>7<br>sus2<br>7<br>sus2<br>7<br>sus4<br>7<br>M<br>sus2<br>7<br>M<br>sus4<br>5 | 9<br>11<br>13<br>✓ add | -<br>+<br>/9-<br>/9+<br>/11-<br>/11+ | Faug<br>Aaug/E#<br>Dbaug/F<br>C#aug/E#<br>Faddb13(r<br>Aaddb13)<br>C#addb131<br>C#addb131<br>Filter: 🗹 S | 105)<br>105)/F<br>(n05)/F<br>(n05)/E#<br>)<br>imple [1] | Medium         |   |    | # F   |  |
| b #                                                |                                                                                                    |                        |                                      |                                                                                                    |                                                         |                |   |    |       |  |
| Inversion Root                                     | Bass                                                                                                    | F                      | ~                                    |                                                                                                    |                                                         |                | с |    |       |  |
| F A                                                | C#                                                                                                    |                        |                                      |                                                                                                    |                                                         |                |   |    |       |  |
| Т 3                                                | #5                                                                                                    |                        |                                      |                                                                                                    |                                                         |                |   |    |       |  |
| Faug                                               |                                                                                                    |                        |                                      |                                                                                                    |                                                         |                |   |    |       |  |
| Clear [                                            | 🗹 Use <u>d</u> iagram 🚺                                                                                                    | Show Fin               | gering                               |                                                                                                    | [                                                       | <u>R</u> emove |   | ОК | Cance |  |

#### A - La construction de l'accord :

La zone (A) permet de construire l'accord par son nom. Des milliers de combinaisons sont possibles.

Lorsque vous cliquez dans une des listes de la zone (A), Guitar Pro affiche dans la zone (B) la position de la main pour l'accord ainsi défini, en (C) une liste de diagrammes équivalents, et d'autres noms possibles en (D). Par défaut, c'est le premier nom de la liste qui est sélectionné pour l'accord.

Il est possible de définir un renversement (note basse différente de la fondamentale) ou d'indiquer directement la note basse (sur la corde la plus grave).

#### **B** - Le diagramme principal :

La zone (B) affiche le diagramme principal – c'est-à-dire celui qui va être ajouté sur la partition – ainsi que son doigté, sa construction théorique et enfin son nom. Le doigté est affiché dans le rond de la note (1 pour l'index, 2 pour le majeur...) et est repris sous le diagramme (pour le modifier).

Vous pouvez construire un diagramme en cliquant directement sur celui-ci :

- Cliquez sur une case pour ajouter ou retirer une note.
- Utilisez la barre de défilement pour modifier la fret de base.
- Cliquez sur les cases à droite pour forcer ou empêcher un barré. Les barrés sont automatiquement proposés par Guitar Pro.
- Cliquez éventuellement sur les numéros des intervalles (1', 3', ...) en bas à gauche de la fenêtre, pour omettre certaines notes de la construction.
- Changez éventuellement le nom proposé par Guitar Pro qui sera affiché sur la tablature. Ajoutez une

apostrophe devant le nom pour empêcher Guitar Pro de le renommer.

**Important** : Lorsque vous cliquez sur le diagramme principal, la zone (A) passe en mode "**Perso**" et le nom de l'accord est effacé afin que vous le saisissiez vous-même. Il est alors conseillé de choisir dans la liste « **Différents noms** » le nom souhaité pour l'accord construit, afin que Guitar Pro nomme automatiquement l'accord et surtout qu'il définisse sa construction dans la zone (A). Cela vous permettra par exemple de voir les autres positions possibles dans la zone (C) pour l'accord que vous avez construit.

Au-dessus du diagramme, un rond représente une corde jouée à vide (sans appuyer sur les frets), et une croix représente une corde non jouée.

#### C - La liste des diagrammes :

La zone (C) affiche la liste des diagrammes possibles pour l'accord construit dans la zone (A).

Vous pouvez faire afficher plus ou moins de diagrammes en fonction de leur complexité en sélectionnant les modes **Simple, Moyen** ou **Tout** dans la zone (C).

Cliquez sur l'un de ces diagrammes pour qu'il devienne le diagramme principal dans la zone (B). Vous pouvez aussi faire défiler les diagrammes en utilisant la barre de défilement horizontale sous le diagramme principal.

Pour entendre l'accord sélectionné, enfoncez le bouton lecture situé en dessous du diagramme principal.

#### D - Différents noms :

La liste (D) Différents noms affiche les noms possibles pour le diagramme principal. Cliquez sur l'un de ces noms pour que Guitar Pro reconstruise ce nom dans la zone (A) et mette ainsi à jour la liste des diagrammes possibles dans la zone (C).

#### Autres éléments :

La case à cocher **Utiliser diagramme** permet d'afficher sur la tablature le diagramme de l'accord. Si cette case n'est pas cochée, seul le nom de l'accord est affiché sur la tablature.

La case à cocher **Doigté** permet d'afficher le doigté de l'accord sous le diagramme.

Le bouton Supprimer permet de supprimer l'accord sur le temps sélectionné.

Astuce : Lorsque vous ouvrez la fenêtre de diagrammes d'accords, les notes du temps sélectionné sont automatiquement placées sur le diagramme principal si aucun diagramme n'était défini pour ce temps.

Astuce : Lorsque vous validez la fenêtre de diagrammes d'accords, les notes du diagramme principal sont automatiquement ajoutées sur la tablature si aucune note n'était définie pour le temps sélectionné.

Astuce : La <u>feuille de style</u> permet de changer la taille des diagrammes ainsi que leurs positions dans la partition.

En conclusion, la richesse de l'outil de diagrammes d'accords permet d'entrevoir différentes utilisations :

- Agrémenter vos tablatures de diagrammes.
- Apprendre les différentes positions possibles sur le manche pour un accord donné.
- Connaître le nom d'un accord que vous avez trouvé sur votre guitare, et voir ou écouter les autres positions possibles pour en trouver une éventuellement plus facile à jouer, ou bien dont l'harmonie correspond mieux au morceau que vous composez.
- Retrouver les positions des accords standards dans des accordages exotiques, de 4 à 8 cordes.

## Les gammes

**L'outil gammes** permet de visualiser et d'écouter un grand nombre de gammes dans n'importe quelle tonalité. Il permet également de retrouver la gamme utilisée dans une partition.

Pour activer l'outil gammes, utilisez le menu **Outils > Gammes**. Il est également possible d'utiliser le bouton Gammes en haut à droite du <u>manche de guitare</u> ou du <u>piano</u>.

Les modes d'affichage du manche de guitare et du piano sont automatiquement positionnés sur **Voir [Temps + Gamme]**.

| Tour day   | st mode of major)                |        |                 |    |    |    |       | Search_                                                                                                    |  |
|------------|----------------------------------|--------|-----------------|----|----|----|-------|----------------------------------------------------------------------------------------------------|--|
| Ionian an  | d Aeolian Mixed                  |        |                 |    |    |    |       |                                                                                                    |  |
| Ionian an  | d Dorian Mixed<br>d Dorian Mixed |        |                 |    |    |    |       | Tags                                                                                                    |  |
|            |                                  | e Part |                 |    |    |    |       | harmonic<br>heptatonic<br>hexatonic<br>hindu raga<br>inverse<br>v lonian<br>japanese<br>jewish<br>locrian<br>lydian<br>v major |  |
| Key note s | cep [C                           | Prei   | ered alteration | P  |    |    |       | melodic<br>messiaen                                                                                                    |  |
| с<br>——:   | D<br>[1                          | E      | F<br>2→1-       | G  | _1 | 1⊪ | C     | minor<br>mixed<br>mixolydian<br>nonatonic                                                                                      |  |
|            | P42                              | MB     | P4              | P5 | M6 | M. | 73 P8 | octatonic                                                                                                    |  |

Guitar Pro propose plus de 1000 gammes différentes, pour accéder rapidement à une gamme, vous pouvez soit cocher des mots clé afin de trouver la gamme désirée, soit utiliser le moteur de recherche à partir d'un mot clé. La gamme sera alors affichée dans la tonalité choisie. Guitar Pro affiche les notes de la gamme. Pour les écouter, il suffit de cliquer sur le bouton lecture situé à gauche des mots clé. Guitar Pro affiche également la construction de la gamme, avec les intervalles et le nombre de demi-tons entre chaque note. Comme pour tous les outils dans Guitar Pro, l'affichage des notes sur le manche est fonction de <u>l'accordage</u> choisi pour la piste active.

#### Recherche de la gamme utilisée dans la partition

Le bouton **Recherche gamme** permet d'accéder à la fonction de recherche.

Sélectionnez l'intervalle de mesures à analyser, puis cliquez sur le bouton **Analyser**. Guitar Pro affiche alors une liste de Tonalités/Gammes possibles en indiquant le pourcentage d'occurence. La liste est triée par pourcentage décroissant.

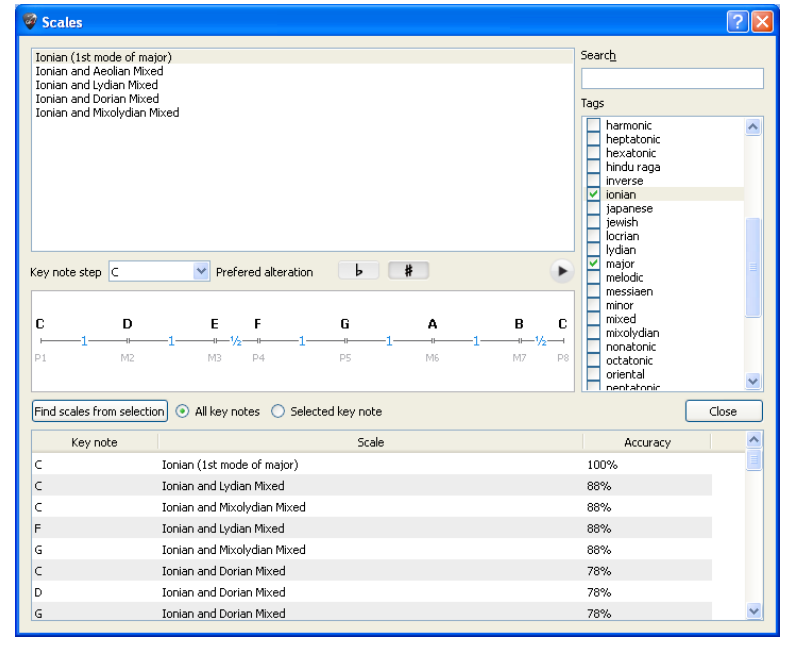

Astuce : Si la recherche de gamme donne de mauvais résultats, il est possible que la partition contienne un changement de tonalité. Dans ce cas, repérez ce changement de tonalité à l'oreille et limitez l'analyse à un intervalle de mesures sans changement de tonalité.

Astuce : Guitar Pro ne permet pas de placer directement une gamme depuis l'outil Gammes sur la tablature. Cependant, en affichant la gamme voulue sur le manche de guitare, il est ensuite rapide de cliquer sur le manche pour placer les notes sur la tablature. Vous pouvez même cliquer sur le manche avec le bouton droit de la souris pour déplacer le curseur automatiquement vers la droite après l'ajout d'une note. L'opération est alors très rapide.

# Le manche de guitare

Le manche de guitare offre de nombreuses fonctionnalités. Il peut être utilisé pour visualiser les notes de la partition, pour les saisir, ou encore pour visualiser des gammes.

Pour activer le manche de guitare, utilisez le menu **Affichage > Panneau instrument**.

Le manche de guitare s'adapte automatiquement à la piste active. Ainsi, le nombre de cordes et la position du capodastre dépendent du <u>paramétrage des pistes</u>. Si vous changez de piste, le manche de guitare sera automatiquement mis à jour.

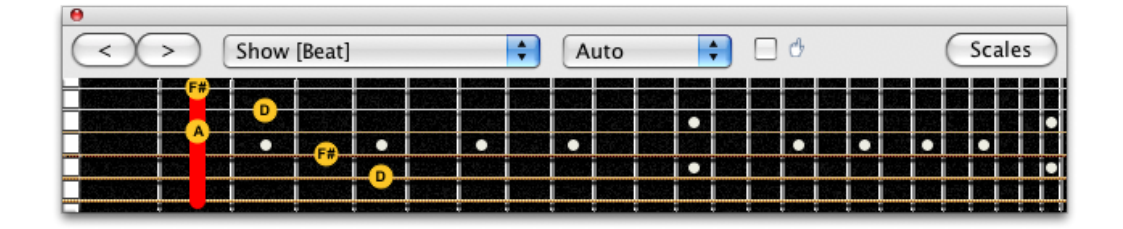

Pour **ajouter une note** sur la partition, il suffit de cliquer sur le manche de guitare. Pour **supprimer une note**, il suffit de cliquer dessus.

Les boutons **[< >]** permettent de se déplacer dans la partition. Ils évitent ainsi d'utiliser le clavier de l'ordinateur pour se déplacer si l'on souhaite effectuer la saisie uniquement à la souris.

Astuce : Un clic droit sur le manche de guitare permet de saisir une note puis de se déplacer automatiquement vers la droite. Cela évite de devoir utiliser le bouton de déplacement =>.

#### Les modes d'affichage :

Le bouton Voir permet de sélectionner ce que l'on souhaite voir sur le manche :

• Voir [Temps]

Affiche uniquement les notes du temps sélectionné.

- Voir [Temps] + [Mesure] Affiche les notes du temps sélectionné et les notes de la mesure en cours.
- Voir [Temps] + [Temps suiv.]

Affiche les notes du temps sélectionné et les notes du temps suivant.

• Voir [Temps] + [Gamme]

Affiche les notes du temps sélectionné et les notes de la gamme sélectionnée dans l'outil gammes. Pour les notes de la gamme, Guitar Pro permet d'afficher au choix :

- Le nom de la note
- o L'intervalle
- Le degré

#### Affichage de la note survolée :

La note survolée à la souris est affichée sans que vous soyez obligé de cliquer sur la case.

#### Ouverture de l'outil gammes :

Le bouton Gammes en haut à droite du manche permet d'ouvrir <u>l'outil gammes</u>. L'affichage du manche est alors automatiquement placé sur **Voir [Temps] + [Gamme]** et restera sur cet affichage même après la fermeture de la fenêtre Gammes. Vous pouvez ainsi continuer à visualiser la gamme sélectionnée tout en saisissant votre partition. Pour supprimer l'affichage de la gamme, sélectionnez un autre affichage (par ex. **Voir [Temps] + [Mesure]**).

## Le piano

Comme le manche de guitare, le piano permet de visualiser et de saisir les notes de la partition. Il permet également de visualiser des <u>gammes</u>.

Pour activer le piano, utilisez le menu **Affichage > Panneau instrument** sur une piste qui correspond à un instrument ne disposant pas de la notation tablature (piano, orgue, clarinette ...)

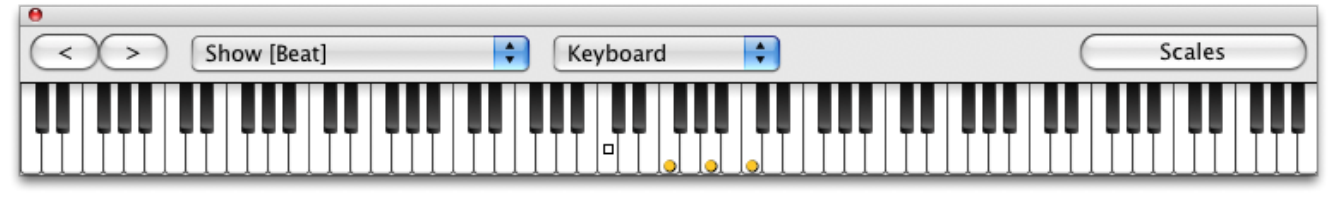

Pour **ajouter une note** sur la partition, il suffit de cliquer sur une touche du piano. Pour **supprimer une note**, il suffit de cliquer dessus.

Les boutons **[< >]** permettent de se déplacer sur la partition. Ils évitent ainsi d'utiliser le clavier de l'ordinateur pour se déplacer si l'on souhaite effectuer la saisie à la souris.

Astuce : Un clic droit sur une touche du piano permet de saisir une note puis de se déplacer automatiquement vers la droite. Cela évite de devoir utiliser le bouton de déplacement =>.

#### Les modes d'affichage :

Le bouton Voir permet de sélectionner ce que l'on souhaite voir sur le manche :

- Voir [Temps] Affiche uniquement les notes du temps sélectionné.
- Voir [Temps] + [Mesure] Affiche les notes du temps sélectionné et les notes de la mesure en cours.
- Voir [Temps] + [Temps suiv.] Affiche les notes du temps sélectionné et les notes du temps suivant.
- Voir [Temps] + [Gamme]
   Affiche les notes du temps sélectionné et les notes de la gamme sélectionnée dans l'outil gammes.

#### Affichage de la note survolée :

La note survolée à la souris est affichée sans que vous soyez obligé de cliquer sur la case.

#### Ouverture de l'outil gammes :

Le bouton **Gammes** en haut à droite du piano permet d'ouvrir <u>l'outil gammes</u>. L'affichage du piano est alors automatiquement placé sur **Voir [Temps] + [Gamme]** et restera sur cet affichage même après la fermeture de la fenêtre Gammes. Vous pouvez ainsi continuer à visualiser la gamme sélectionnée tout en saisissant votre partition. Pour supprimer l'affichage de la gamme, sélectionnez un autre affichage (par ex. **Voir [Temps] + [Mesure]**).

## L'accordeur

Guitar Pro permet d'accorder sa guitare de différentes manières : à l'oreille, en branchant sa guitare sur l'ordinateur ou en utilisant un microphone. Quel que soit le mode d'utilisation, Guitar Pro se base sur l'accordage de la piste active.

Pour régler l'accordage de la piste active, allez dans l'univers instrument

#### L'accordeur MIDI

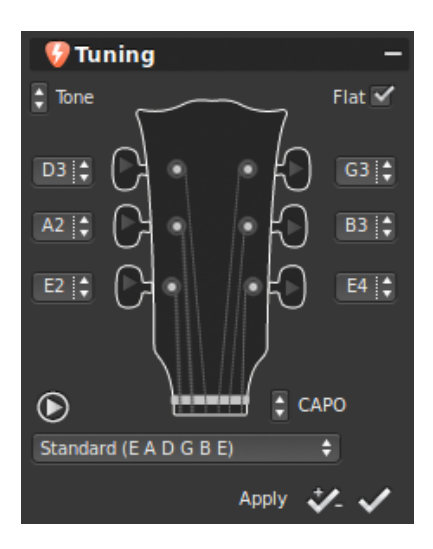

L'accordeur MIDI permet d'accorder sa guitare à l'oreille, corde par corde. Sélectionnez l'accordage parmi ceux proposés dans la liste ou changez l'accordage dans les champs situés à côté des molettes.

Le bouton permet d'écouter la corde sélectionnée à vide. Lorsqu'aucune corde n'est sélectionnée, il égrène toutes les cordes à vide. La case à cocher bémol, donne la priorité aux noms en bémols (réb au lieu de do# par exemple) pour l'accordage. Le champ CAPO permet de choisir la position du capodastre (0 si il n'y a pas de capo). Le X permet de supprimer l'accordage de la liste des accordages.

Le bouton permet d'appliquer l'accordage à la piste en cours, et de transposer cette même piste avec l'accordage. Le bouton se situant à côté ne faisant qu'appliquer l'accordage sans transposer (ce qui risque de sonner faux).

#### L'accordeur numérique

L'accordeur digital permet d'accorder sa guitare en la branchant sur l'entrée de la carte son ou en utilisant un microphone. Assurez-vous de bien ouvrir le volume du périphérique d'entrée de votre carte son ou du microphone. Contrairement à l'accordeur MIDI, l'accordeur digital ne produit aucun son.

Pour accéder à l'accordeur digital, utilisez le menu **Outils > Accordeur numérique**.

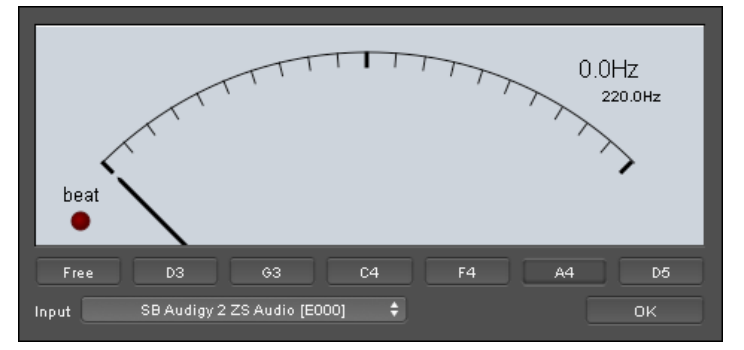

Dans le mode Free, l'accordeur reconnait la note jouée ainsi que son octave et l'indique en haut à droite, lorsque l'aiguille est au milieu la note jouée est juste. Vous pouvez aussi sélectionner la note de la corde voulue, puis jouez cette corde à vide sur votre guitare. L'aiguille doit se placer à la verticale sur le vert pour que l'accordage soit parfait. Si l'aiguille ne bouge pas lorsque vous jouez la corde sur votre guitare, modifiez les réglages de votre carte son afin de vous assurer que l'entrée utilisée est bien ouverte.

## Le Métronome

Pour activer le métronome, utilisez le menu

Son > Métronome ou cliquez sur

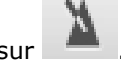

(Vous pouvez avoir le décompte une mesure avant que la partition ne soit lue en cliquant sur

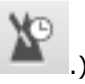

Le métronome vous donne le tempo lorsque vous lancez la lecture d'un morceau.

Vous pouvez utiliser le métronome seul :

- 1. Créez un nouveau fichier non vide (menu Fichier > Nouveau) ;
- 2. Réglez le tempo voulu (menu **Son > Tempo**) ;

- Activez le jeu en boucle (menu Son > Jouer en boucle / Speed Trainer) ;
   Lancez la lecture (menu Son > Jouer depuis le début).

La mesure 1 (vide) sera ainsi jouée à l'infini.

# Références

# Les Menus

## **Menu Fichier**

Nouveau

### Ouvrir

Ouvrir le fichier récent Fermer Enregistrer [Ctrl+S] Enregistrer sous... Enregistrer comme modèle...

Importer > MIDI Importer > ASCII Importer > MusicXML Importer > PowerTab Importer > TablEdit Exporter > MIDI Exporter > ASCII Exporter > MusicXML Exporter > WAV Exporter > PNG Exporter > PDF Propriétés de la partition...

Feuille de style Imprimer...

Préférences

Langue

Quitter

Crée une nouvelle partition à partir d'un modèle Voir Créer une nouvelle partition Ouvre une partition déjà existante Voir Trouver des tablatures Propose une liste des derniers fichiers ouverts Ferme la partition active Enregistre la partition active Enregistre la partition active sous un autre nom Enregistre la structure de la partition active pour la réutiliser en tant que modèle Voir MIDI Voir ASCII Voir MusicXML Voir PowerTab Voir TablEdit Voir <u>MIDI</u> Voir ASCII Voir MusicXML Voir WAV Voir PNG Voir PDF Ouvre la fenêtre Propriétés de la partition Voir Créer une partition Voir Feuille de style Voir Imprimer une partition Voir Gestion des mesures Ouvre la fenêtre des Préférences du logiciel. (Dans le menu Guitar Pro s'il s'agit d'un Mac.) Permet de sélectionner une autre langue dans laquelle utiliser le logiciel Ferme le logiciel. (Dans le menu Guitar Pro s'il s'agit d'un Mac.)

| Menu Édition                           |                                                                                                    |
|----------------------------------------|----------------------------------------------------------------------------------------------------|
| Annuler                                | Annule la dernière action effectuée                                                                                                    |
|                                        | Voir <u>Se déplacer dans la partition</u>                                                                                                    |
| Rétablir                               | Répète la dernière action effectuée                                                                                                    |
| Couper                                 | Coupe notes ou mesures sur une ou plusieurs pistes                                                                                                    |
| -                                      | Voir <u>Couper/Copier/Coller</u>                                                                                                    |
| Copier                                 | Copie notes ou mesures sur une ou plusieurs pistes                                                                                                    |
|                                        | Voir <u>Couper/Copier/Coller</u>                                                                                                    |
| Coller                                 | Colle les notes ou mesures coupées ou copiées sur<br>une ou plusieurs pistes                                                                           |
|                                        | Voir Gestion des mesures                                                                                                    |
| Couper multipiste                      | Coupe des mesures entières sur toutes les nistes                                                                                                    |
| couper multiplace                      | Voir Couper/Conjer/Coller                                                                                                    |
| Conjer multiniste                      | Conie des mesures entières sur toutes les nistes                                                                                                    |
| copier multiplate                      | Voir Couper/Conjer/Coller                                                                                                    |
| Coller spécial                         | Ouvre une fenêtre qui permet le collage spécial des                                                                                                    |
|                                        | notes ou mesures coupées ou copiées<br>Voir <u>Couper/Copier/Coller</u>                                                                                |
| Select all                             | Permet de sélectionner l'ensemble des notes et des<br>mesures de la piste courante<br>Voir <u>Couper/Copier/Coller</u> , et <u>Gestion des mesures</u> |
| Voix >                                 | Sélectionne une voix ou le mode multivoix pour<br>l'édition<br>Voir <u>Saisir les notes</u>                                                            |
| Aller à                                | Ouvre la fenêtre permettant d'aller directement à la<br>mesure x ou la section y<br>Voir <u>Ajouter des pistes</u>                                     |
| Automations > Modifier les automations | Permet d'insérer des automations en ouvrant la<br>fenêtre automations<br>Voir <u>Insérer des évènements</u>                                            |
| Variations                             | Permet d'ajouter une variation de chaîne d'effets sur<br>la piste<br>Voir <u>Configurer le son</u>                                                     |
| Menu Piste                             |                                                                                                    |
| Ajouter                                | Ajoute une piste instrumentale ou percussions                                                                                                    |
|                                        | Voir <u>Ajouter des pistes</u>                                                                                                    |
| Supprimer                              | Supprime la piste active                                                                                                    |
|                                        | Voir <u>Ajouter des pistes</u>                                                                                                    |
| Déplacer vers le haut                  | Déplace la piste active vers le haut                                                                                                    |
|                                        | Voir <u>Ajouter des pistes</u>                                                                                                    |
| Déplacer vers le bas                   | Déplace la piste active vers le bas                                                                                                    |

Propriétés...

Voir <u>Ajouter des pistes</u> Ouvre la fenêtre de propriétés de la piste active Voir <u>Créer une partition</u>

Voir <u>Ajouter des pistes</u>

## **Menu Mesure**

| Insérer une mesure            | Insère une mesure avant la mesure en cours                  |
|-------------------------------|-------------------------------------------------------------|
|                               | Voir <u>Gestion des mesures</u>                             |
| Supprimer une mesure          | Supprime la ou les mesur(s) sélectionnée(s)                 |
|                               | Voir <u>Gestion des mesures</u>                             |
| Clef                          | Ouvre la fenêtre de choix des clefs                         |
|                               | Voir <u>Ajouter des symboles</u>                            |
| Armure                        | Ouvre la fenêtre d'armure / tonalité                        |
|                               | Voir <u>Ajouter des symboles</u>                            |
| Signature rythmique           | Ouvre la fenêtre de signature rythmique                     |
|                               | Voir <u>Ajouter des symboles</u>                            |
| Interprétation rythmique      | Ouvre la fenêtre d'interprétation rythmique                 |
|                               | Voir <u>Ajouter des symboles</u>                            |
| Free time                     | Convertit les mesures de la sélection multiple en Free time |
|                               | (multipiste)                                                |
|                               | Voir <u>Ajouter des symboles</u>                            |
| Double barre                  | Ajoute une double barre a la mesure active                  |
|                               | voir <u>Ajouter des symboles</u>                            |
| Anacrouse                     | Convertit la premiere et la derniere mesure en anacrouse    |
|                               | Voir <u>Ajouter des symboles</u>                            |
| Renvoi début                  | Ajoute un renvoi début à la mesure active                   |
| - ( /                         | Voir <u>Ajouter des symboles</u>                            |
| Répétitions                   | Ajoute une répétition à la mesure active                    |
|                               | Voir <u>Ajouter des symboles</u>                            |
| Renvoi fin                    | Ajoute un renvoi fin à la mesure active                     |
|                               | Voir <u>Ajouter des symboles</u>                            |
| Directions musicales          | Ajoute une direction musicale (Coda)                        |
|                               | Voir <u>Ajouter des symboles</u>                            |
| Signes de répétitions >       | Insère un signe de répétition simple ou double              |
|                               | Voir <u>Gestion des mesures</u>                             |
| Bâtons de mesure              | Permet d'insérer des batons de mesures sur toutes les       |
|                               | silences                                                    |
|                               | Voir <u>Gestion des mesures</u>                             |
| Forcer le retour à la ligne   | Force le retour à la ligne après la mesure active (en mode  |
|                               | page)                                                       |
|                               | Voir <u>Gestion des mesures</u>                             |
| Empëcher le retour à la ligne | Empêche le retour à la ligne après la mesure active (en     |
|                               | Voir Gestion des mesures                                    |
| Organisation des mesures      | Voir Gestion des mesures                                    |
|                               |                                                             |

# Menu Note

Chaque action évoquée ici intervient sur le temps sélectionné, sauf mention contraire.

| Insérer un temps                 | Voir <u>Saisir les notes</u>                                                                                                    |
|----------------------------------|----------------------------------------------------------------------------------------------------|
| Supprimer un temps               | Supprime les notes du temps sélectionné                                                                                            |
|                                  | Voir <u>Saisir les notes</u>                                                                                                    |
| Copier le temps à la fin         | Copie les notes du temps sélectionné à la fin de la mesure                                                                         |
|                                  | Voir <u>Saisir les notes</u>                                                                                                    |
| Note liée                        | Crée une liaison avec la note précédente                                                                                           |
|                                  | Voir Saisir les notes                                                                                                    |
| Lier le temps                    | Crée des liaisons avec toutes les notes précédentes                                                                                |
|                                  | Voir Saisir les notes                                                                                                    |
| Point d'orque                    | Voir Saisir les notes                                                                                                    |
| Silence                          | Remplace les notes du temps sélectionné par un silence                                                                             |
| Durée >                          | Détermine la durée des notes de la voix active                                                                                     |
|                                  | Voir Saisir les notes et Ajouter des symboles                                                                                      |
|                                  | Détermine la nuance de la note sélectionnée ou un crescendo / decrescendo                                                          |
| Nuance >                         | Voir Aiguter des symboles                                                                                                    |
| Bruch vors la bas                | Voir Ajouter des symboles                                                                                                    |
| Bruch yers le hout               | Voir Ajouter des symboles                                                                                                    |
| Brush vers le naut               | Voir Ajouter des symboles                                                                                                    |
| Arpege descendant                | Voir <u>Ajouter des symboles</u>                                                                                                   |
| Arpege montant                   | Voir <u>Ajouter des symboles</u>                                                                                                   |
| Rasgueado                        | Voir <u>Ajouter des symboles</u>                                                                                                   |
| Coup de médiator vers<br>le bas  | Voir <u>Ajouter des symboles</u>                                                                                                   |
| Coup de médiator vers<br>le haut | Voir <u>Ajouter des symboles</u>                                                                                                   |
| Altération >                     | Permet de choisir l'altération voulue sur la note sélectionnée                                                                     |
|                                  | Voir <u>Ajouter des symboles</u>                                                                                                   |
| Diminuer d'un demi-ton           | Diminue la note sélectionnée d'un demi-ton                                                                                         |
|                                  | Voir <u>Ajouter des symboles</u>                                                                                                   |
| Augmenter d'un demi-<br>ton      | Augmente la note sélectionnée d'un demi-ton                                                                                        |
|                                  | Voir <u>Ajouter des symboles</u>                                                                                                   |
| Doigté main gauche               | Voir <u>Ajouter des symboles</u>                                                                                                   |
| Doigté main droite               | Voir <u>Ajouter des symboles</u>                                                                                                   |
| Déplacer vers le bas             | Déplace la note vers la corde du dessous (sur la tablature) sans changer la note                                                   |
|                                  | Déplace la pote vers la corde du dessus (sur la tablature) cano changer la pote                                                    |
| Deplacer vers le naut            | Voir <u>Saisir les notes</u>                                                                                                    |
| Accords                          | Ouvre la fenêtre des <u>diagrammes d'accords</u>                                                                                   |
| Slash                            | Convertit le temps ou les temps sélectionnés en slash dans la tablature                                                            |
|                                  | Voir <u>Ajouter des symboles</u>                                                                                                   |
| Barré                            | Permet d'éditer l'indication barré ou semi-barré qui apparaît sur la partition                                                     |
|                                  | Voir <u>Ajouter des symboles</u>                                                                                                   |
| Timer                            | Fait apparaître dans la partition le temps écoulé depuis le début du morceau                                                       |
|                                  | Voir <u>Ajouter des symboles</u>                                                                                                   |
| Texte                            | Voir <u>Ajouter des symboles</u>                                                                                                   |
| Octaviation >                    | Convertit la sélection en octaviation en ajoutant le symbole au dessus de la partition et en déplacant les notes dans la partition |
| Mise en forme >                  | Personnaliser les sens des hampes et les regroupements de ligatures<br>Voir <u>Ajouter des symboles</u>                            |

# **Menu Effets**

Chaque action évoquée ici intervient sur le temps sélectionné, sauf mention contraire.

| Note étouffée              | Voir <u>Ajouter des symboles</u>                                                                                              |
|----------------------------|----------------------------------------------------------------------------------------------------|
| Appoggiature >             | Voir <u>Ajouter des symboles</u>                                                                                              |
| Note suggérée [O]          | Voir <u>Ajouter des symboles</u>                                                                                              |
| Note accentuée             | Voir <u>Ajouter des symboles</u>                                                                                              |
| Note fortement accentuée   | Voir <u>Ajouter des symboles</u>                                                                                              |
| Staccato                   | Voir <u>Ajouter des symboles</u>                                                                                              |
| Staccatissimo              | Voir <u>Ajouter des symboles</u>                                                                                              |
| Tenuto                     | Voir <u>Ajouter des symboles</u>                                                                                              |
| Legato                     | Uniquement sur certains types d'instruments (piano, par ex.)                                                                  |
|                            | Voir <u>Ajouter des symboles</u>                                                                                              |
| Let Ring                   | Voir <u>Ajouter des symboles</u> et <u>Utiliser les assistants</u>                                                            |
| Palm Mute sur la note      | Indique un palm mute sur la note sélectionnée                                                                                 |
|                            | Voir <u>Ajouter des symboles</u> et <u>Utiliser les assistants</u>                                                            |
| Palm Mute sur le temps     | Indique un palm mute sur le temps sélectionné                                                                                 |
|                            | Voir <u>Ajouter des symboles</u> et <u>Utiliser les assistants</u>                                                            |
| Harmonique naturelle       | Voir <u>Ajouter des symboles</u>                                                                                              |
| Hamonique artificielle     | Permet de choisir une harmonique artificielle et son type                                                                     |
|                            | Voir <u>Ajouter des symboles</u>                                                                                              |
| Bend                       | Ouvre la fenêtre de configuration du bend                                                                                     |
|                            | Voir <u>Ajouter des symboles</u>                                                                                              |
| Barre de vibrato           | Ouvre la fenêtre de configuration du vibrato chevalet                                                                         |
|                            | Voir <u>Ajouter des symboles</u>                                                                                              |
| Vibrato                    | Voir <u>Ajouter des symboles</u>                                                                                              |
| Vibrato – barre de vibrato | Indique un wide vibrato (ou coup de vibrato) sur le temps<br>sélectionné (léger ou ample)<br>Voir <u>Ajouter des symboles</u> |
| Slide (Glissé)             | Permet de choisir un des 6 types de slide disponibles                                                                         |
|                            | Voir <u>Ajouter des symboles</u>                                                                                              |
| Hammer On / Pull Off       | Voir <u>Ajouter des symboles</u>                                                                                              |
| Tapping main gauche        | Voir <u>Ajouter des symboles</u>                                                                                              |
| Tapping                    | Voir <u>Ajouter des symboles</u>                                                                                              |
| Slap                       | Voir <u>Ajouter des symboles</u>                                                                                              |
| Рор                        | Voir <u>Ajouter des symboles</u>                                                                                              |
| Trille                     | Permet de configurer le trille désiré sur la note sélectionnée                                                                |
|                            | Voir <u>Ajouter des symboles</u>                                                                                              |
| Tremolo picking            | Indique un tremolo picking sur la note sélectionnée                                                                           |
|                            | Voir <u>Ajouter des symboles</u>                                                                                              |
| Palm Mute                  | Voir <u>Ajouter des symboles</u> et <u>Utiliser les assistants</u>                                                            |
| Fade In                    | Voir <u>Ajouter des symboles</u>                                                                                              |
| Fade Out                   | Voir <u>Ajouter des symboles</u>                                                                                              |
| Volume Swell               | Voir <u>Ajouter des symboles</u>                                                                                              |
| Wha wha ouverte            | Voir <u>Ajouter des symboles</u>                                                                                              |
| Wha wha fermée             | Voir <u>Ajouter des symboles</u>                                                                                              |
|                            |                                                                                                    |
|                            |                                                                                                    |

## **Menu Sections**

| Insérer/Supprimer  | Ajout ou suppression d'une section |
|--------------------|------------------------------------|
| Section précédente | Aller à la section précédente      |
| Section suivante   | Aller à la section suivante        |

## **Menu Outils**

| Accordeur numérique                             | Ouvre <u>l'Accordeur numérique</u>                                                                                                    |
|-------------------------------------------------|----------------------------------------------------------------------------------------------------|
| Gammes                                          | Ouvre <u>l'outil gammes</u>                                                                                                    |
| Transposer                                      | Transpose une ou toutes les pistes                                                                                                    |
|                                                 | Voir <u>Utiliser les assistants</u>                                                                                                    |
| Placement automatique des doigts                | Replace automatiquement les notes (choix de la meilleure<br>corde) pour les notes sélectionnées<br>Voir <u>Utiliser les assistants</u>                               |
| Assistant Let Ring (laisser sonner)             | Voir <u>Ajouter des symboles</u> et <u>Utiliser les assistants</u>                                                                                                   |
| Assistant Palm Mute                             | Voir <u>Ajouter des symboles</u> et <u>Utiliser les assistants</u>                                                                                                   |
| Vérifier la durée des mesures                   | Vérifie la durée des mesures sur toutes les pistes en fonction<br>de la signature<br>Voir <u>Utiliser les assistants</u>                                             |
| Redécouper les mesures                          | Replace les barres de mesures sur la piste active en fonction de la durée des notes<br>Voir <u>Saisir les notes</u> et <u>Utiliser les assistants</u>                |
| Compléter/Réduire les mesures avec des silences | Complète les mesures trop courtes et réduit les mesures trop longues                                                                                                 |
|                                                 | Voir <u>Utiliser les assistants</u>                                                                                                    |
| Déplacer/Inverser des voix                      | Ouvre la fenêtre permettant d'échanger, de copier et de<br>déplacer des notes d'une voix à l'autre<br>Voir <u>Saisir les notes</u> et <u>Utiliser les assistants</u> |

## Menu Son

| Jouer                                 | Lance la lecture depuis la position en cours                                                                                                    |
|---------------------------------------|----------------------------------------------------------------------------------------------------|
|                                       | Voir Jouer la partition                                                                                                    |
| Jouer depuis le début                 | Voir <u>Jouer la partition</u>                                                                                                    |
| Première mesure                       | Place le curseur au premier temps de la première mesure                                                                                                |
|                                       | Voir <u>Jouer la partition</u>                                                                                                    |
| Rembobiner                            | Place le curseur au début de la mesure ou à la mesure<br>précédente si on est sur le premier temps de la mesure<br>Voir <u>Jouer la partition</u>      |
| Avance rapide                         | Place le curseur au premier temps de la mesure suivante                                                                                                |
|                                       | Voir Jouer la partition                                                                                                    |
| Dernière mesure                       | Place le curseur au premier temps de la dernière mesure                                                                                                |
|                                       | Voir <u>Jouer la partition</u>                                                                                                    |
| Jouer en boucle / Répétiteur          | Voir <u>Jouer la partition</u>                                                                                                    |
| Métronome                             | Ajoute le métronome pendant la lecture                                                                                                    |
|                                       | Voir <u>Jouer la partition</u> et <u>Métronome</u>                                                                                                    |
| Décompte                              | Ajoute un décompte d'une mesure avant la lecture                                                                                                    |
|                                       | Voir <u>Jouer la partition</u>                                                                                                    |
| Тетро                                 | Permet d'ajuster le temps initial dans la fenêtre Automations                                                                                          |
|                                       | Voir <u>Jouer la partition</u> et <u>Insérer des évènements</u>                                                                                        |
| Capture Midi                          | Active ou désactive la capture MIDI                                                                                                    |
|                                       | Voir <u>Saisir les notes</u> et <u>Configurer le son</u>                                                                                               |
| Utiliser RSE [Realistic Sound Engine] | Active ou désactive le RSE. Lorsque le RSE est désactivé, la sortie est uniquement MIDI.<br>Voir <u>Jouer la partition</u> et <u>Configurer le son</u> |

Préférences Audio...

Guide Utilisateur Version 6 – mis à jour mai. 2011 - 58 Permet de régler la configuration audio du logiciel Voir <u>Configurer le son</u>

## **Menu Affichage**

Mode Design Vue multipiste

Tonalité de concert

Page (1 par colonne) Page (2 par colonne) Parchemin Mode écran vertical Mode écran horizontal

Explorateur Défilement progressif

Panneau instrument

Masquer la vue globale

Plein écran

## Menu Fenêtre

Onglet suivant Onglet précédent \*.gpx

## **Menu Aide**

Index

**Enregistrez-vous** 

Rechercher une mise à jour

About

Voir la Gestion des mesures Active l'affichage de toutes les pistes Voir Configurer l'affichage Assigne la tonalité de concert à la partition Voir Créer une partition Voir Configurer l'affichage Voir Configurer l'affichage Voir Configurer l'affichage Active le mode d'affichage écran en défilement vertical Active le mode d'affichage écran en défilement horizontal Voir Configurer l'affichage Active l'explorateur situé en bas à gauche de la partition Active le mode défilement progressif pendant la lecture. Voir Jouer la partition Ouvre la fenêtre panneau instrument (manche de guitare, piano virtuel ou saisie batterie selon le type de la piste) Voir Manche guitare et Clavier Désactive la vue globale, pour privilégier la partition Voir Jouer la partition et L'écran principal Active l'affichage plein écran

Voir Configurer l'affichage et L'écran principal

Permet d'accéder à l'onglet suivant Permet d'accéder à l'onglet précédent Permet d'accéder directement au fichier \*.gpx

Ouvre l'Aide Voir <u>Installation</u> Ouvre la fenêtre d'enregistrement en ligne de Guitar Pro Voir <u>Installation</u> et <u>Support technique</u> Ouvre la fenêtre updater de Guitar Pro permettant de télécharger et installer les dernières mises à jour Voir <u>Installation</u>

Informations générales sur votre version de Guitar Pro, Arobas Music, et la technologie utilisée Voir aussi <u>Support technique</u>

# **Raccourcis clavier**

| Notes et silences                  |                                   | WINDOWS          | MACINTOSH |
|------------------------------------|-----------------------------------|------------------|-----------|
|                                    | De la ronde à la quadruple croche | +/-              | +/-       |
|                                    | Note pointée                      | . ou *           | . ou *    |
|                                    | Double pointé                     | Ctrl+. ou ctrl+* | ₩û.ou ₩û* |
|                                    | Triolet                           | /                | /         |
|                                    | Silcence                          | R                | R         |
|                                    | Liaison (note)                    | L                | L         |
|                                    | Liaison (temps)                   | î +L             | τL        |
|                                    | Point d'orgue                     | F                | F         |
| Accidentals                        |                                   | WINDOWS          | MACINTOSH |
|                                    | Double bémol                      | Ctrl+alt+7       | ₩~:7      |
|                                    | Bémol                             | Ctrl+7           | ¥7        |
|                                    | Bécarre                           | Ctrl+8           | ¥8        |
|                                    | Dièse                             | Ctrl+9           | ж9        |
|                                    | Double dièse                      | Ctrl+alt+9       | ж~:9      |
|                                    | Changer d'altération              | Ctrl+alt+8       | ₩~:8      |
|                                    | Diminuer d'un demi-ton            | Û+-              | ~         |
|                                    | Augmenter d'un demi-ton           | û++              | ~:+       |
| Accentuations et<br>interprétation |                                   | WINDOWS          | MACINTOSH |
|                                    | Notes suggérée                    | 0                | 0         |
|                                    | Note accentuée                    | ;                | ;         |
|                                    | Note fortement accentuée          | :                | :         |
|                                    | Staccato                          | !                | !         |
|                                    | Tenuto                            | _                | _         |
|                                    | Legato                            | î +H             | ΰH        |
|                                    | Let Ring                          | Ι                | I         |
|                                    | Palm Mute sur la note             | Р                | Р         |
|                                    | Palm Mute sur le temps            | Ctrl+P           | î P       |
| Effets                             |                                   | WINDOWS          | MACINTOSH |
|                                    | Note étouffée                     | x                | х         |
|                                    | Harmonique naturelle              | Y                | Y         |
|                                    | Harmonique artificielle           | Alt+Y            | ¬_−Υ      |
|                                    | Bend                              | В                | В         |
|                                    | Coup de vibrato                   | û +W             | û W       |
|                                    | Vibrato main gauche (léger)       | V                | V         |
|                                    | Vibrato main gauche (fort)        | Alt+V            | ~:V       |
|                                    | Vibrato main droite (léger)       | W                | w         |
|                                    | Vibrato main droite (fort)        | Alt+W            | ~:W       |

| Attaque/doigté         |                               | WINDOWS             | MACINTOSH   |
|------------------------|-------------------------------|---------------------|-------------|
|                        | Legato slide                  | S                   | S           |
|                        | Shift slide                   | Alt+S               | ~:S         |
|                        | Tapping main gauche           | (                   | (           |
|                        | НО/РО                         | Н                   | н           |
|                        | Тар                           | )                   | )           |
|                        | Slap                          | \$                  | \$          |
|                        | Рор                           | Ctrl+\$             | ¥\$         |
|                        | Coup de médiator vers le bas  | î +D                | î D         |
|                        | Coup de médiator vers le haut | û +U                | Ω           |
|                        | Déplacer vers le bas (tab)    | Alt+↓               | ~:↓         |
|                        | Déplacer vers le haut (tab)   | Alt+↑               | ~:↑         |
| Accord brossé          |                               | WINDOWS             | MACINTOSH   |
|                        | Brossé vers le bas            | Ctrl+D              | ЖD          |
|                        | Brossé vers le haut           | Ctrl+U              | жU          |
|                        | Arpège descendant             | Ctrl+ î +D          | ₩îD         |
|                        | Arpège montant                | Ctrl+ î +U          | ₩îU         |
|                        | Rasgueado                     | û +R                | îR          |
| Ornements              |                               | WINDOWS             | MACINTOSH   |
|                        | Appogiature (avant le temps)  | G                   | G           |
|                        | Appogiature (sur le temps)    | Alt+G               | ~:G         |
|                        | Trille                        | N                   | N           |
| Effets électriques     |                               | WINDOWS             | MACINTOSH   |
|                        | Fade in                       | <                   | <           |
|                        | Fade out                      | >                   | >           |
|                        | Volume Swell                  | Ctrl+< ou<br>Ctrl+> | ೫< ou ೫>    |
|                        | Wah ouverte                   | Alt+O               | ~:0         |
|                        | Wah fermée                    | Alt+C               | <b>∼</b> :C |
| Notation               |                               | WINDOWS             | MACINTOSH   |
|                        | Accord                        | А                   | А           |
|                        | Slash (dans la tablature)     |                     |             |
|                        | Barré étendu                  | Û+I                 | ÛΙ          |
|                        | Timer                         | @                   | 0           |
|                        | Text                          | Т                   | Т           |
|                        | Section                       | î +Ins              |             |
| Design                 |                               | WINDOWS             | MACINTOSH   |
|                        | Empêcher le retour à la ligne | &                   | &           |
|                        | Forcer le retour à la ligne   | Ctrl+↔              | ₩↔          |
| Structure de la mesure |                               | WINDOWS             | MACINTOSH   |
|                        | Clé                           | К                   | К           |
|                        | Armure                        | Ctrl+K              | жк          |

|         | 1                                                                                                    | 1                                                                                                    |                                                                                                    |
|---------|----------------------------------------------------------------------------------------------------|----------------------------------------------------------------------------------------------------|----------------------------------------------------------------------------------------------------|
|         | Signature                                                                                                    | Ctrl+T                                                                                                    | ЖТ                                                                                                    |
|         | Triplet Feel                                                                                                    | Ctrl+/                                                                                                    | ₩/                                                                                                    |
|         | Free time                                                                                                    | 1                                                                                                    | 1                                                                                                    |
|         | Répéter une mesure                                                                                                    | %                                                                                                    | %                                                                                                    |
|         | Répéter deux mesures                                                                                                    | Ctrl+%                                                                                                    | ¥%                                                                                                    |
|         | Bâton de mesure                                                                                                    | Ctrl+R                                                                                                    | ЖR                                                                                                    |
|         | Renvoi début                                                                                                    | [                                                                                                    | [                                                                                                    |
|         | Renvoi fin                                                                                                    | ]                                                                                                    | ]                                                                                                    |
|         | Direction                                                                                                    | D                                                                                                    | D                                                                                                    |
| Fichier |                                                                                                    | WINDOWS                                                                                                    | MACINTOSH                                                                                                    |
|         | Nouveau Fichier                                                                                                    | Ctrl+N                                                                                                    | ЖN                                                                                                    |
|         | Ouvrir                                                                                                    | Ctrl+0                                                                                                    | жo                                                                                                    |
|         | Fermer                                                                                                    | Ctrl+W                                                                                                    | жw                                                                                                    |
|         | Enregistrer                                                                                                    | Ctrl+S                                                                                                    | жs                                                                                                    |
|         | Enregistrer sous                                                                                                    | Ctrl+ î +S                                                                                                    | ₩îS                                                                                                    |
|         | Propriétés de la partition                                                                                                    | F5                                                                                                    | F5                                                                                                    |
|         | Feuille de style                                                                                                    | F7                                                                                                    | F7                                                                                                    |
|         | Aperçu avant impression                                                                                                    | F8                                                                                                    |                                                                                                    |
|         | Imprimer                                                                                                    | Ctrl+P                                                                                                    | ЖР                                                                                                    |
|         | Préférences                                                                                                    | F12                                                                                                    | ж,                                                                                                    |
|         |                                                                                                    |                                                                                                    |                                                                                                    |
|         | Quitter                                                                                                    | Alt+F4                                                                                                    | жQ                                                                                                    |
| Edition | Quitter                                                                                                    | Alt+F4                                                                                                    | ₩Q<br>MACINTOSH                                                                                                    |
| Edition | Quitter<br>Annuler                                                                                                    | Alt+F4<br>WINDOWS<br>Ctrl+Z                                                                                                    | жq<br><b>MACINTOSH</b><br>жz                                                                                                    |
| Edition | Quitter<br>Annuler<br>Rétablir                                                                                                    | Ctrl+Q ou       Alt+F4       WINDOWS       Ctrl+Z       Ctrl+1 1+Z                                                                                                    | ₩Q<br>MACINTOSH<br>₩Z<br>₩îZ                                                                                                    |
| Edition | Quitter<br>Annuler<br>Rétablir<br>Couper                                                                                                    | Ctrl+Q ou       Alt+F4       WINDOWS       Ctrl+Z       Ctrl+û+Z       Ctrl+X                                                                                                    | ₩Q<br>MACINTOSH<br>₩Z<br>₩îZ<br>₩X                                                                                                    |
| Edition | Quitter<br>Annuler<br>Rétablir<br>Couper<br>Copier                                                                                                    | Ctrl+Q ou       Alt+F4       WINDOWS       Ctrl+Z       Ctrl+û+Z       Ctrl+X       Ctrl+C                                                                                                    | <ul> <li>#Q</li> <li>MACINTOSH</li> <li>#Z</li> <li>#1Z</li> <li>#X</li> <li>#C</li> </ul>                                                                                                    |
| Edition | Quitter<br>Annuler<br>Rétablir<br>Couper<br>Copier<br>Coller                                                                                                    | Ctrl+Q ou       Alt+F4       WINDOWS       Ctrl+Z       Ctrl+1       Ctrl+1       Ctrl+2       Ctrl+2       Ctrl+1       Ctrl+2       Ctrl+2       Ctrl+1       Ctrl+2       Ctrl+2       Ctrl+2       Ctrl+1       Ctrl+2       Ctrl+2                                                                                                    | #Q         MACINTOSH         #Z         #1Z         #X         #C         #V                                                                                                    |
| Edition | Quitter<br>Annuler<br>Rétablir<br>Couper<br>Copier<br>Coller<br>Couper multipiste                                                                                                    | Ctrl+Q ouAlt+F4WINDOWSCtrl+ZCtrl+û+ZCtrl+XCtrl+CCtrl+VCtrl+û+X                                                                                                    | 米Q         MACINTOSH         米Z         米1Z         米2         米2         米2         米2         米1Z         米2         米2         米2         米1Z         米2         米2         米2         米1Z         米1X                                                                                                    |
| Edition | Quitter Quitter Annuler Rétablir Couper Copier Coller Couper multipiste Copier multipiste                                                                                                    | Ctrl+Q ou         Alt+F4         WINDOWS         Ctrl+Z         Ctrl+X         Ctrl+X         Ctrl+C         Ctrl+V         Ctrl+1 1+X         Ctrl+1 1+X         Ctrl+1 1+X                                                                                                    | #Q         MACINTOSH         #Z         #1Z         #X         #C         #V         #1X         #1X         #1X                                                                                                    |
| Edition | Quitter Quitter Annuler Rétablir Couper Copier Coller Couper multipiste Copier multipiste Copier spécial                                                                                                    | Ctrl+Q ou         Alt+F4         WINDOWS         Ctrl+Z         Ctrl+X         Ctrl+X         Ctrl+C         Ctrl+V         Ctrl+1 + X         Ctrl+1 + X         Ctrl+1 + X         Ctrl+1 + X         Ctrl+1 + Y                                                                                                    | ₩Q         MACINTOSH         ₩Z         ₩1Z         ₩X         ₩C         ₩V         ₩1X         ₩1C         ₩1C         ₩1C         ₩1V                                                                                                    |
| Edition | Quitter Quitter Annuler Rétablir Couper Copier Coller Couper multipiste Copier multipiste Copier spécial Sélectionner tout                                                                                                    | Ctrl+Q ou         Alt+F4         WINDOWS         Ctrl+Z         Ctrl+X         Ctrl+X         Ctrl+C         Ctrl+V         Ctrl+1 1+X         Ctrl+1 1+X         Ctrl+1 1+Y         Ctrl+1 1+Y         Ctrl+1 1+Y         Ctrl+1 1+X         Ctrl+1 1+X         Ctrl+1 1+X         Ctrl+1 1+X         Ctrl+1 1+Y         Ctrl+1 1+Y         Ctrl+1 1+Y         Ctrl+A                                                                                                    | <pre>#Q MACINTOSH #Z #Z #Z #Z #Z #Z #Z #Z #Z #Z #Z #Z #Z</pre>                                                                                                    |
| Edition | Quitter Quitter Annuler Rétablir Couper Copier Coller Couper multipiste Copier multipiste Copier multipiste Collage spécial Sélectionner tout Copier le temps à la fin de la mesure                                                                                                    | Ctrl+Q ou         Alt+F4         WINDOWS         Ctrl+Z         Ctrl+X         Ctrl+X         Ctrl+V         Ctrl+V         Ctrl+1 +X         Ctrl+1 +X         Ctrl+1 +X         Ctrl+1 + +X         Ctrl+1 + +X         Ctrl+1 + +C         Ctrl+1 + +V         Ctrl+A         C                                                                                                    | #Q         MACINTOSH         #Z         #1Z         #X         #C         #V         #1X         #1C         #1V         #1V         #100         #100         #100         #100         #100         #100         #100         #100         #100         #100         #100         #100         #100         #100         #100         #100         #100         #100         #100         #100         #100         #100         #100         #100         #100         #100         #100         #100         #100         #100         #100         #100         #100         #100         #100         #100         #100         #100         #100         #100         #100         < |
| Edition | Quitter<br>Annuler<br>Rétablir<br>Couper<br>Copier<br>Coller<br>Couper multipiste<br>Copier multipiste<br>Copier multipiste<br>Collage spécial<br>Sélectionner tout<br>Copier le temps à la fin de la<br>mesure<br>Voix 1/2/3/4                                                                                 | Ctrl+Q ou         Alt+F4         WINDOWS         Ctrl+Z         Ctrl+X         Ctrl+X         Ctrl+C         Ctrl+V         Ctrl+1 + X         Ctrl+1 + X         Ctrl+1 + +X         Ctrl+1 + +X         Ctrl+1 + +X         Ctrl+1 + 2         Ctrl+1 + 2         Ctrl+2         Ctrl+3 + V         Ctrl+4         C         Ctrl+1/2/3/4                                                                                                    | #Q         MACINTOSH         #Z         #1Z         #X         #C         #V         #îrX         #îrC         #îrV         #îrC         #îrV         #îrC         #îrC       |
| Edition | Quitter Quitter Annuler Rétablir Couper Copier Coller Couper multipiste Copier multipiste Collage spécial Sélectionner tout Copier le temps à la fin de la mesure Voix 1/2/3/4 Edition multivoix                                                                                                    | Ctrl+Q ou         Alt+F4         WINDOWS         Ctrl+Z         Ctrl+X         Ctrl+X         Ctrl+V         Ctrl+û+X         Ctrl+û+X         Ctrl+û+X         Ctrl+û+A         C         Ctrl+1/2/3/4         Ctrl+M                                                                                                    | #Q         MACINTOSH         #Z         #1Z         #X         #C         #V         #îX         #îC         #û         #û         X         #û         #û         #û         X         #û         X         #û         X         X                                                                                           |
| Edition | Quitter<br>Annuler<br>Rétablir<br>Couper<br>Copier<br>Coller<br>Coller<br>Couper multipiste<br>Copier multipiste<br>Copier multipiste<br>Collage spécial<br>Sélectionner tout<br>Copier le temps à la fin de la<br>mesure<br>Voix 1/2/3/4<br>Edition multivoix<br>Aller à                                       | Ctrl+Q ou         Alt+F4         WINDOWS         Ctrl+Z         Ctrl+X         Ctrl+X         Ctrl+V         Ctrl+V         Ctrl+1 +X         Ctrl+1 +X         Ctrl+1 + +X         Ctrl+1 + +X         Ctrl+1 + +X         Ctrl+1 + +X         Ctrl+1 + +X         Ctrl+2         Ctrl+3 + C         Ctrl+4         C         Ctrl+A         C         Ctrl+1/2/3/4         Ctrl+G                                                                                                    | <pre>#Q</pre> MACINTOSH #Z #Z #X #C #X #C #V #1X #1X #1C #1V #A C #1/2/3/4 #M #G                                                                                                    |
| Edition | Quitter<br>Annuler<br>Rétablir<br>Couper<br>Copier<br>Coller<br>Couper multipiste<br>Copier multipiste<br>Collage spécial<br>Sélectionner tout<br>Copier le temps à la fin de la<br>mesure<br>Voix 1/2/3/4<br>Edition multivoix<br>Aller à<br>Insérer une automation                                            | Ctrl+Q ou         Alt+F4         WINDOWS         Ctrl+Z         Ctrl+X         Ctrl+X         Ctrl+C         Ctrl+V         Ctrl+1 + X         Ctrl+1 + X         Ctrl+1 + X         Ctrl+1 + X         Ctrl+1 + X         Ctrl+1 + X         Ctrl+1 + X         Ctrl+2         Ctrl+3 + X         Ctrl+4         Ctrl+4         Ctrl+5         Ctrl+4         Ctrl+6         F10                                                                                                    | #Q         MACINTOSH         #Z         #1Z         #X         #C         #V         #îX         #û         #û         #X         #G         #I0         #G         F10                                                                                                    |
| Edition | Quitter<br>Annuler<br>Rétablir<br>Couper<br>Copier<br>Coller<br>Couper multipiste<br>Copier multipiste<br>Collage spécial<br>Sélectionner tout<br>Copier le temps à la fin de la<br>mesure<br>Voix 1/2/3/4<br>Edition multivoix<br>Aller à<br>Insérer une automation                                            | Ctrl+Q ou         Alt+F4         WINDOWS         Ctrl+Z         Ctrl+X         Ctrl+X         Ctrl+V         Ctrl+1 1+X         Ctrl+1 1+X         Ctrl+1 1+X         Ctrl+A         C         Ctrl+A         C         Ctrl+H         Ctrl+A         C         Ctrl+G         F10         WINDOWS                                                                                                    | #Q           MACINTOSH           #Z           #1Z           #X           #C           #V           #1X           #1X           #1X           #G           F10           MACINTOSH                                                                                                    |
| Edition | Quitter<br>Quitter<br>Annuler<br>Rétablir<br>Couper<br>Copier<br>Coller<br>Couper multipiste<br>Copier multipiste<br>Copier multipiste<br>Collage spécial<br>Sélectionner tout<br>Copier le temps à la fin de la<br>mesure<br>Voix 1/2/3/4<br>Edition multivoix<br>Aller à<br>Insérer une automation<br>Ajouter | Ctrl+Q ou         Alt+F4         WINDOWS         Ctrl+Z         Ctrl+X         Ctrl+X         Ctrl+V         Ctrl+1 +X         Ctrl+1 +X         Ctrl+1 +C         Ctrl+1 + +C         Ctrl+1 + +V         Ctrl+1 + +V         Ctrl+A         C         Ctrl+H         Ctrl+G         F10         WINDOWS         Ctrl+1 + +Ins                                                                                                    | #Q         MACINTOSH         #Z         #1Z         #X         #C         #V         #1/Z         #1/Z         #1/Z/3/4         #M         #G         F10         MACINTOSH         #1+                                                                                                    |
| Edition | QuitterAnnulerRétablirCouperCopierCollerCouper multipisteCopier multipisteCollage spécialSélectionner toutCopier le temps à la fin de la<br>mesureVoix 1/2/3/4Edition multivoixAller à<br>Insérer une automationAjouterSupprimer                                                                                | Ctrl+Q ou         Alt+F4         WINDOWS         Ctrl+Z         Ctrl+X         Ctrl+C         Ctrl+V         Ctrl+1 + X         Ctrl+1 + X         Ctrl+1 + X         Ctrl+2         Ctrl+1 + X         Ctrl+1 + X         Ctrl+1 + X         Ctrl+1 + X         Ctrl+1 + X         Ctrl+1 + X         Ctrl+2         Ctrl+3 + X         Ctrl+4         C         Ctrl+A         C         Ctrl+A         C         Ctrl+A         C         Ctrl+A         Ctrl+A         Ctrl+A         Ctrl+B         F10         WINDOWS         Ctrl+1 + 1ns         Ctrl+1 + + Suppr                                                                                                    | #Q         MACINTOSH         #Z         #1Z         #X         #C         #V         #1/Z         #X         #C         #Y         #1/Z/3/4         #M         #G         F10         MACINTOSH         #î +         #î -                                                                                                    |
| Edition | QuitterAnnulerRétablirCouperCopierCollerCouper multipisteCopier multipisteCollage spécialSélectionner toutCopier le temps à la fin de la<br>mesureVoix 1/2/3/4Edition multivoixAller à<br>Insérer une automationAjouterSupprimerDéplacer vers le haut                                                           | Ctrl+Q ou<br>Alt+F4WINDOWSCtrl+ZCtrl+ $1^{2}$ Ctrl+ $1^{2}$ Ctrl+ $1^{2}$ Ctrl+VCtrl+ $1^{2}$ Ctrl+ $1^{2}$ <t< td=""><td><pre>#Q #ACINTOSH #Z #Z #X #C #X #C #V #1X #1X #1C #1/2/3/4 #M #G F10 MACINTOSH #1/2 #1/2/3/4</pre></td></t<> | <pre>#Q #ACINTOSH #Z #Z #X #C #X #C #V #1X #1X #1C #1/2/3/4 #M #G F10 MACINTOSH #1/2 #1/2/3/4</pre>                                                                                                    |

|                    | Propriétés                                                                                                    | F6                                                                                                    | F6                                                                        |
|--------------------|----------------------------------------------------------------------------------------------------|----------------------------------------------------------------------------------------------------|---------------------------------------------------------------------------|
| Navigation/Lecture |                                                                                                    | WINDOWS                                                                                                    | MACINTOSH                                                                 |
|                    | Début de la mesure                                                                                                    | Début                                                                                                    | ۲.                                                                        |
|                    | Fin de la mesure                                                                                                    | Fin                                                                                                    | K                                                                         |
|                    | Première mesure                                                                                                    | Ctrl+ Début                                                                                                    | 兆<br><i>「</i>                                                             |
|                    | Dernière mesure                                                                                                    | Ctrl+ Fin                                                                                                    | まゝ                                                                        |
|                    | Section précédente                                                                                                    | Alt+←                                                                                                    | ~~←                                                                       |
|                    | Section suivante                                                                                                    | Alt+→                                                                                                    | $\sim \rightarrow$                                                        |
|                    | Lecture                                                                                                    | Espace                                                                                                    | Espace                                                                    |
|                    | Lecture depuis le début                                                                                                    | Ctrl+Espace                                                                                                    | ₩Espace                                                                   |
|                    | Rembobiner                                                                                                    | Ctrl +←                                                                                                    | ¥←                                                                        |
|                    | Avance rapide                                                                                                    | Ctrl +→                                                                                                    | ∺→                                                                        |
|                    | Boucle/Répétiteur                                                                                                    | F9                                                                                                    | F9                                                                        |
| Affichage          |                                                                                                    | WINDOWS                                                                                                    | MACINTOSH                                                                 |
| /                  |                                                                                                    |                                                                                                    |                                                                           |
|                    | Plein écran                                                                                                    | F11                                                                                                    | ~ <b>∵</b> ₩U                                                             |
|                    | Plein écran<br>Multipiste                                                                                                    | F11<br>F3                                                                                                    | ~_爰U<br>F3                                                                |
|                    | Plein écran<br>Multipiste<br>Explorateur                                                                                                    | F11<br>F3<br>Ctrl+B                                                                                                    | ~_₩U<br>F3<br>₩B                                                          |
|                    | Plein écran<br>Multipiste<br>Explorateur<br>Panneau instrument                                                                                                    | F11<br>F3<br>Ctrl+B<br>Ctrl+F6                                                                                                    | ~_₩U<br>F3<br>₩B<br>₩F6                                                   |
|                    | Plein écran<br>Multipiste<br>Explorateur<br>Panneau instrument<br>Onglet suivant                                                                                                    | F11<br>F3<br>Ctrl+B<br>Ctrl+F6<br>Ctrl+Tab                                                                                                    | ~_₩U<br>F3<br>₩B<br>₩F6<br>₩}                                             |
|                    | Plein écranMultipisteExplorateurPanneau instrumentOnglet suivantOnglet précédent                                                                                                    | F11<br>F3<br>Ctrl+B<br>Ctrl+F6<br>Ctrl+Tab<br>Ctrl+1+Tab                                                                                                    | <pre>~_#U F3 #B #F6 #} #{</pre>                                           |
| Configuration      | Plein écran         Multipiste         Explorateur         Panneau instrument         Onglet suivant         Onglet précédent                                                                                                    | F11         F3         Ctrl+B         Ctrl+F6         Ctrl+Tab         Ctrl+1 + Tab         WINDOWS                                                                       | <pre>~~₩U F3 %B %F6 % } % { MACINTOSH</pre>                               |
| Configuration      | Plein écran         Multipiste         Explorateur         Panneau instrument         Onglet suivant         Onglet précédent         Propriétés de la partition                                                                                                    | F11         F3         Ctrl+B         Ctrl+F6         Ctrl+Tab         Ctrl+1 + Tab         WINDOWS         F5                                                            | <pre>~~₩U F3 %B %F6 %% % % % % % % % % % % % % % % % %</pre>              |
| Configuration      | Plein écran         Multipiste         Explorateur         Panneau instrument         Onglet suivant         Onglet précédent         Propriétés de la partition         Feuille de Style                                                                            | F11         F3         Ctrl+B         Ctrl+F6         Ctrl+Tab         Ctrl+1 + Tab         WINDOWS         F5         F7                                                 | <pre>~~#U F3 #B #F6 #} #{ MACINTOSH F5 F7</pre>                           |
| Configuration      | Plein écran         Multipiste         Explorateur         Panneau instrument         Onglet suivant         Onglet précédent         Propriétés de la partition         Feuille de Style         Préférences                                                        | F11         F3         Ctrl+B         Ctrl+F6         Ctrl+Tab         Ctrl+1 + Tab         WINDOWS         F5         F7         F12                                     | ¬ご業U<br>F3<br>策B<br>策F6<br>策}<br>策{<br>MACINTOSH<br>F5<br>F7<br>策,        |
| Configuration      | Plein écran         Multipiste         Explorateur         Panneau instrument         Onglet suivant         Onglet précédent         Propriétés de la partition         Feuille de Style         Préférences         RSE/Midi                                       | F11         F3         Ctrl+B         Ctrl+F6         Ctrl+Tab         Ctrl+1+Tab         WINDOWS         F5         F7         F12         F2                            | <pre> ~_₩U F3 #B #F6 #8} #F6 #8} #{ MACINTOSH F5 F7 #, F2</pre>           |
| Configuration      | Plein écran         Multipiste         Explorateur         Panneau instrument         Onglet suivant         Onglet précédent         Propriétés de la partition         Feuille de Style         Préférences         RSE/Midi                                       | F11         F3         Ctrl+B         Ctrl+F6         Ctrl+Tab         Ctrl+1+Tab         WINDOWS         F5         F7         F12         F2         WINDOWS            | \_T#U F3 #B #F6 #F6 #{ MACINTOSH F2 MACINTOSH                             |
| Configuration      | Plein écran         Multipiste         Explorateur         Panneau instrument         Onglet suivant         Onglet précédent         Propriétés de la partition         Feuille de Style         Préférences         RSE/Midi         Vérifier la durée des mesures | F11         F3         Ctrl+B         Ctrl+F6         Ctrl+Tab         Ctrl+1+Tab         WINDOWS         F5         F7         F12         F2         WINDOWS         F4 | ¬ご業U   F3   第B   第F6   第   第    第 <b>MACINTOSH</b> F2 <b>MACINTOSH</b> F2 |

# Index

| accentuation                                                                                                    | 5                                                                                                    |
|----------------------------------------------------------------------------------------------------|----------------------------------------------------------------------------------------------------|
| accidents                                                                                                    |                                                                                                    |
| accordage                                                                                                    | 7, 9, 12, 32, 45, 47, 50                                                                                                    |
| Accordeur                                                                                                    |                                                                                                    |
| accords                                                                                                    |                                                                                                    |
| Accords                                                                                                    |                                                                                                    |
| altÈrations                                                                                                    |                                                                                                    |
| appogiature                                                                                                    |                                                                                                    |
| armure                                                                                                    |                                                                                                    |
| Arpeggio                                                                                                    |                                                                                                    |
| ASCII                                                                                                    |                                                                                                    |
| Audio                                                                                                    |                                                                                                    |
| autobrush                                                                                                    |                                                                                                    |
| automations                                                                                                    |                                                                                                    |
| B ton de mesure                                                                                                    | 5                                                                                                    |
| banio                                                                                                    | 7                                                                                                    |
| Barró                                                                                                    | 61                                                                                                    |
| BarrÈ                                                                                                    | 5 26 55                                                                                                    |
| barre díÈtat                                                                                                    |                                                                                                    |
| barre diEtat                                                                                                    | ען 10 גע גע גע גע גע גע גע גע גע גע גע גע גע                                                                                                    |
| Dâsse                                                                                                    |                                                                                                    |
| Baton de mesure                                                                                                    |                                                                                                    |
| Datterie                                                                                                    |                                                                                                    |
| Brush                                                                                                    |                                                                                                    |
| catEgorie                                                                                                    |                                                                                                    |
| Clet                                                                                                    |                                                                                                    |
| cordes                                                                                                    |                                                                                                    |
| Double bémol                                                                                                    |                                                                                                    |
|                                                                                                    |                                                                                                    |
| Double bEmol                                                                                                    | 5                                                                                                    |
| Double bEmol                                                                                                    |                                                                                                    |
| Double bEmol<br>double diËse<br>Double pointÈ                                                                                           |                                                                                                    |
| Double bEmol<br>double diËse<br>Double pointÈ<br>Èdition                                                                                |                                                                                                    |
| Double bEmol<br>double diËse<br>Double pointÈ<br>Èdition<br>effets                                                                      |                                                                                                    |
| Double bEmol<br>double diËse<br>Double pointÈ<br>Èdition<br>effets<br>Egalisation                                                       |                                                                                                    |
| Double bEmol<br>double diËse<br>Double pointÈ<br>Èdition<br>effets<br>Egalisation<br>Feuille de style                                   |                                                                                                    |
| Double bEmol<br>double diËse<br>Double pointÈ<br>Èdition<br>effets<br>Egalisation<br>Feuille de style<br>gammes                         |                                                                                                    |
| Double bEmol<br>double diËse<br>Double pointÈ<br>Èdition<br>effets<br>Egalisation<br>Feuille de style<br>gammes<br>gruppetto            |                                                                                                    |
| Double bEmol<br>double diËse<br>Double pointÈ<br>Èdition<br>effets<br>Egalisation<br>Feuille de style<br>gammes<br>gruppetto<br>guitare |                                                                                                    |
| Double bEmol<br>double diËse<br>Double pointÈ<br>Èdition<br>effets<br>Egalisation<br>Feuille de style<br>gammes<br>gruppetto<br>guitare |                                                                                                    |
| Double bEmol<br>double diËse<br>Double pointÈ<br>Èdition<br>effets<br>Egalisation<br>Feuille de style<br>gammes<br>gruppetto<br>guitare |                                                                                                    |
| Double bEmol                                                                                                    |                                                                                                    |
| Double bEmol                                                                                                    |                                                                                                    |
| Double bEmol                                                                                                    |                                                                                                    |
| Double bEmol                                                                                                    |                                                                                                    |
| Double bEmol                                                                                                    | 5, 21<br>5, 21<br>5, 60<br>5, 9, 14, 16, 17, 18, 19, 20, 29, 36<br>5, 7, 10, 18, 19, 23, 25, 38, 39, 42<br>5<br>5, 42, 62<br>5, 7, 47, 48, 49<br>5, 7, 47, 48, 49<br>5, 24<br>8, 12, 14, 15, 19, 22, 23, 24, 25, 26, 30, 46, 47, 48, 49, 50<br>5, 12, 13, 15, 18, 34, 38, 39, 40, 41, 48, 49, 50, 63<br>24<br>22, 56<br>5<br>4<br>3, 4<br>7 |
| Double bEmol                                                                                                    |                                                                                                    |
| Double bEmol                                                                                                    |                                                                                                    |
| Double bEmol                                                                                                    |                                                                                                    |
| Double bEmol                                                                                                    |                                                                                                    |
| Double bEmol                                                                                                    |                                                                                                    |
| Double bEmol                                                                                                    |                                                                                                    |
| Double bEmol                                                                                                    |                                                                                                    |
| Double bEmol                                                                                                    |                                                                                                    |
| Double bEmol                                                                                                    |                                                                                                    |
| Double bEmol                                                                                                    |                                                                                                    |

|                           | Guide Utilisateur Version 6 – mis à jour mai. 2011 - 65 |
|---------------------------|---------------------------------------------------------|
| n-tolets                  |                                                         |
| Notation                  | 5                                                       |
| notation rythmique        | 9                                                       |
| notation standard         |                                                         |
| NouveautÈs                | 5                                                       |
| outils                    |                                                         |
| paroles                   |                                                         |
| Paroles                   | 5                                                       |
| PDF                       |                                                         |
| piano                     |                                                         |
| picking                   |                                                         |
| plein Ècran               |                                                         |
| PNG                       |                                                         |
| Point d'orque             |                                                         |
| PowerTab                  |                                                         |
| Preferences               | 52                                                      |
| Rasqueado                 | 5 25 55 61                                              |
| Realistic Sound Engine    | 3 57                                                    |
| RSF                       | 3 5 25 34 38 39 44 57 63                                |
| sÈlection multinle        | 5 10 16 19 21 30 40 44                                  |
| signature                 | 8 9 12 13 14 16 19 31                                   |
| signature                 |                                                         |
| Signe de l'Epicition      | 5 26 56 61                                              |
| Slap                      | E EE 61                                                 |
|                           |                                                         |
| support technique         |                                                         |
| support technique         |                                                         |
| symboles                  |                                                         |
| systeme dexploitation     |                                                         |
|                           |                                                         |
|                           |                                                         |
| table de mixage           | 10, 12, 18, 36, 37, 40, 41, 43                          |
|                           |                                                         |
| lapping                   |                                                         |
| tempo                     | 5, 8, 18, 19, 21, 38, 40, 42, 43, 50                    |
| Timer                     | 5, 26, 55, 61                                           |
| TonalitE                  |                                                         |
| tonalitÉ de concert       |                                                         |
| tonalitE de transposition |                                                         |
| track                     |                                                         |
| transposer                |                                                         |
| Undo/Redo                 | 5                                                       |
| univers Èdition           |                                                         |
| Variations                | 53                                                      |
| voix                      | 5, 14, 16, 21, 31, 53, 55, 57, 63                       |
| Volume swell              | 23                                                      |
| vue globale               |                                                         |
| vues paramÈtrables        | 7                                                       |
| Wah-Wah                   |                                                         |
| Windows                   |                                                         |